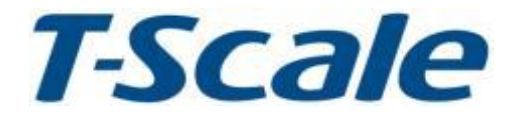

### 操作手册

## TTC 后台软件 (工业应用系列)

2019.8.21

V1.12.13

#### 目录

| 1. 简介            |   |
|------------------|---|
| 2.系统需求           |   |
| 3. 安装            |   |
| 4.软件主界面和按键       | 4 |
| 5. 基本操作          |   |
| 5.1 设备信息         |   |
| 5.1.1 添加秤的信息     | 7 |
| 5.1.2 输入秤的信息     | 7 |
| 5.1.3 删除秤的信息     |   |
| 5.1.4 搜索秤的信息     |   |
| 5.2 产品信息         |   |
| 5.2.1 产品信息按钮介绍   |   |
| 5.2.2 添加产品信息     | 9 |
| 5.2.3 删除产品信息     | 9 |
| 5.2.4 下载         | 9 |
| 5.2.5 接收产品       |   |
| 5.2.6 导入导出       |   |
| 5.3 客户信息         |   |
| 5.3.1 添加客户信息     |   |
| 5.3.2 删除客户信息     |   |
| 5.3.3 下发客户信息     |   |
| 5.3.4 回收客户信息     |   |
| 5.4 ID1~ID10 信息  |   |
| 5.5 操作员信息        |   |
| 5.5.1 添加用户信息     |   |
| 5.5.2 下发用户信息     |   |
| 5.5.3 删除用户信息     |   |
| 5.5.4 搜索用户信息     |   |
| 5.6 ID 组合信息      |   |
| 5.7 组别信息         |   |
| 5.8 标签设计         |   |
| 5.8.1 界面介绍       |   |
| 5.8.2 按键图标功能介绍   |   |
| 5.8.3. 新建打印格式    |   |
| 5.8.4 添加条形码      |   |
| 5.8.5 添加定量文本     |   |
| 5.8.6 添加产品信息     |   |
| 5.8.7 添加操作员、客户信息 |   |
| 5.8.8 添加产品价格信息   |   |
| 5.8.9 添加产品重量信息   |   |

| 5.8.10 添加产品打印日期和时间     | 23 |
|------------------------|----|
| 5.8.11 添加产品备注信息        | 24 |
| 5.8.12 添加直线、矩形、圆形      |    |
| 5.8.13 添加图片            | 25 |
| 5.8.14 打印格式保存          |    |
| 5.8.15 打印格式参数设置        |    |
| 5.8.16 打印格式传送          | 27 |
| 5.9 总计设计               | 27 |
| 5.10 收据设计              | 27 |
| 5.10.1 按钮介绍            | 28 |
| 5.10.2 添加分页符           | 28 |
| 5.10.3 添加文本信息          |    |
| 5.10.4 添加变量信息          | 29 |
| 5.10.5 添加条码信息          | 29 |
| 5.10.6 保存收据格式          | 29 |
| 5.10.7 下发收据格式          | 30 |
| 5.11 报表设计              | 31 |
| 5.12 报表管理              | 31 |
| 5.12.1 接收报表            |    |
| 5.12.2 查看报表            |    |
| 5.12.3 各类报表            |    |
| 5.13 数据下发              |    |
| 5.14 TTC 设置            |    |
| 5.14.1 选择秤             | 33 |
| 5.14.2 语言              | 34 |
| 5.14.3 用户信息 (TTC 后台软件) |    |

#### 1.简介

- TTC 后台软件可以管理所有 T-TOUCH 智能秤上的数据,同时也能将数据统一下发到秤上。 TTC 后台软件分为两部分:功能栏和主菜单.功能栏包含主菜单上的功能和一些额
- 外的功能,主菜单上显示的是比较常用的功能。 在传输数据前,确保所有的秤和电脑在运行 TTC 后台软件的时候都必须在同一个网
- 络,在设置连接时用户必须获取所有秤的 IP 地址。 若有一些功能暂时无法使用,显示为灰色的图标(基本参数设置、权限设置等)。 秤上不需要更新数据除非用户把数据下载到已选择的秤上。 主要特征:操作简单、适用所有工业用智能秤、可自定义标签格式、可管理设置信
- 息、报表信息、管理产品信息、可更换语言等等。 本手册集中讲述适用于 T-Touch 工业系列智能秤的后台软件。

#### 2.系统需求

运行此软件的电脑操作系统必须为微软 Windows XP 或以上.

- 3. 安装
  - 1) 打开 TTC 后台软件安装包

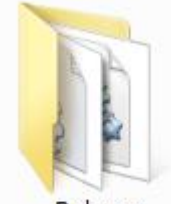

Release

2) 双击运行 T-ScaleManager.exe 程序文件

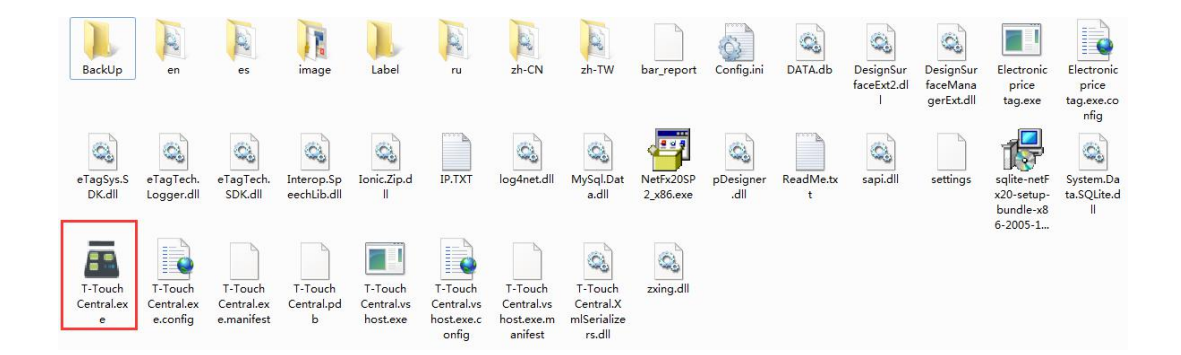

3)屏幕出现登录提示,输入用户名和密码 系统默认技术员用户名: tech,密码: tech, 管理员用户名: admin,密码: admin;若要保存密码,勾选<sup>III</sup>记住我:

点击登录进入 TTC 后台软件界面

| <b>T</b> -S | icale<br>台衡 |    |    |
|-------------|-------------|----|----|
| 用户名         | tech        |    |    |
| 权限          | Technicia   | an |    |
| 密码          | ****        |    |    |
| □ 记住我       |             | 登陆 | 退出 |

注意:如果程序不能运行,请安装 NetFx20SP2\_x86.exe 以及 SQLite 两个程序文件(这两个文件都在 TTC 后台软件安装包里画红线区域),双击打开安装即可。

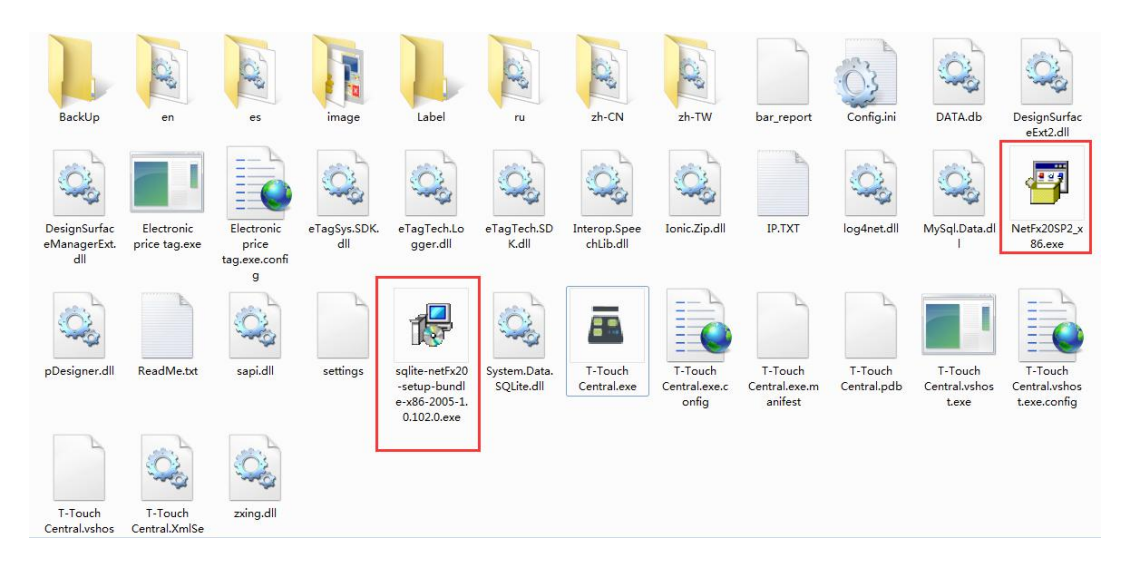

#### 4.软件主界面和按键

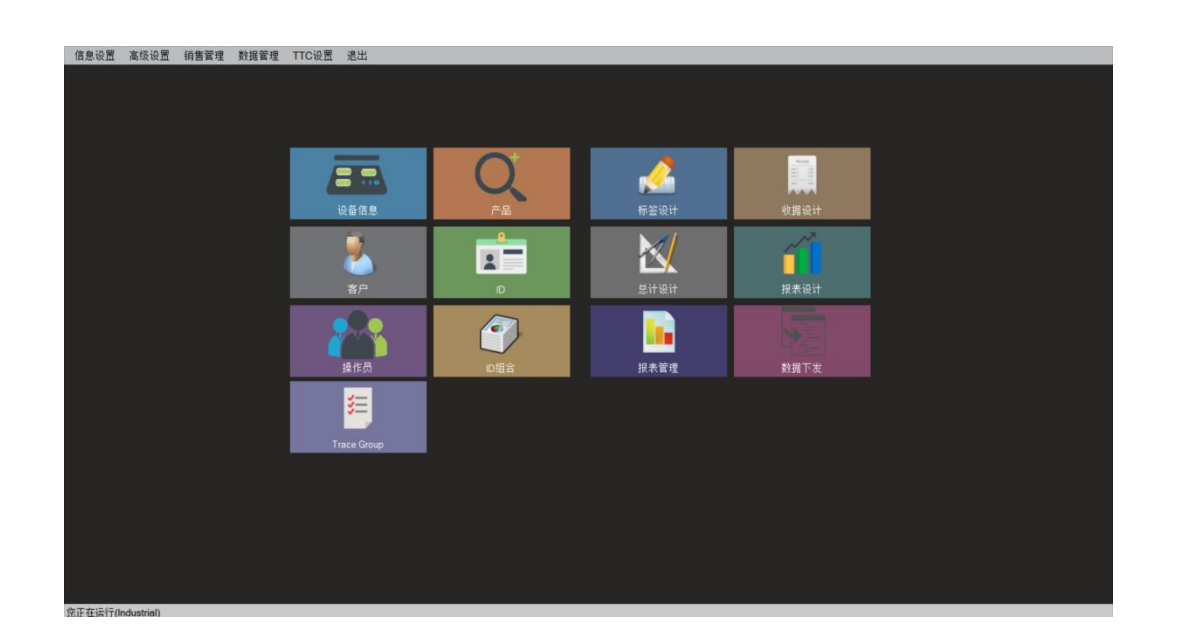

| 按键图标                                     | 说明              |
|------------------------------------------|-----------------|
| 设备信息                                     | 用来管理设备(秤)的信息    |
|                                          | 用来管理所有产品信息      |
| 2010日 1月1日 1月1日 1月1日 1月1日 1月1日 1月1日 1月1日 | 用来管理客户信息        |
|                                          | 用来管理 ID1~ID6 信息 |
| 操作员                                      | 用来管理操作员信息       |
| 「細合                                      | 用来管理 ID 组合信息    |
| <b>《</b><br>标签设计                         | 用来设计标签格式        |
| 收据设计                                     | 用来设计票据格式        |
| 总计设计                                     | 用来设计总计设计格式      |
| 报表设计                                     | 用来设计报表设计格式      |
| 报表管理                                     | 用来管理报表信息        |
| 数据下发                                     | 点击下发模块数据        |
| Trace Group                              | 用来管理追溯组别信息      |

| 名称              | 列表       | 说明                            |
|-----------------|----------|-------------------------------|
| <b>冶石</b> 20.00 | 设备信息     | 管理设备(秤)的信息                    |
| 旧息设五            | 部门信息     | 管理产品的部门的信息                    |
|                 | 产品       | 管理产品信息                        |
|                 | ID1~ID10 | 管理 ID1~ID10 信息                |
|                 | 操作员信息    | 管理操作员信息                       |
|                 | ID 组合    | 管理 ID 组合信息                    |
|                 | 组别       | 管理组别信息                        |
| 古犯识罢            | 收据设计     | 点击进入收据打印格式设计                  |
| 向级收血            | 操作界面     | 暂无功能                          |
|                 | 标签设计     | 点击进入标签打印格式设计                  |
| 销售管理            | 报表管理     | 管理产品报表                        |
| 粉捉等理            | 备份/还原    | 暂无功能                          |
| 划站昌庄            | 数据下发     | 下发相关数据                        |
|                 | 发送文件     | 暂无功能                          |
| エエロシス里          | 语言       | 从列表中选择更换语言,目前支持简体中文、繁体中文、     |
| 日に反血            |          | 英文、西班牙文、俄文。                   |
|                 |          |                               |
|                 | 选择秤      | 从列表中选择应用的类型(P 系列, L 系列, J 系列) |
|                 | 修改密码     | 点击修改登录账户密码                    |
|                 | 用户信息     | 管理用户信息                        |
|                 | 系统设置功能   | 点击进行系统设置                      |
| 退出              | 退出       | 退出后台软件                        |

5.基本操作

5.1 设备信息

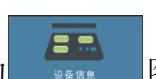

设备信息可点击主界面上的 图标直 接打开,或者从工具栏中,选择"信息设置" ->"设备信息"打开界面。

此界面显示目前 TTC 后台软件管理的所有智能秤的状态信息,会自动更新所有秤的连接 状态。

| 秤号<br>全 <u>选</u> | 全不法 | 反遗 |      |             | 9  | 搜索  | 添加 💥 | 删除 |              |    |
|------------------|-----|----|------|-------------|----|-----|------|----|--------------|----|
|                  |     | 选择 | (618 | <b>8579</b> | 皮号 | #() | 相号   | 秤名 | IP地址         | 1  |
|                  |     |    | 1    | 面           |    |     | 3    |    | 10.5.52.114  | 新线 |
|                  |     |    | 1    | Ŵ           |    |     | 2    |    | 10.5.100.129 | 断线 |
|                  |     |    | 1    | m           | 1  | 0   | 1    |    | 10.5.52.112  | 断线 |

5 5.1.1 添加秤的信息 店号 部门 点击 🕂 🏧 按钮,屏幕显示设备信息界面 秤号 秤名 12 IP地址 启用 TRUE 主屏背景颜色 颜色透明度 0 255 保存 设备信息 + 5.1.2 输入秤的信息 店号 部门 输入秤号、秤名、IP 地址标\*号的为必填项, I 秤号 秤名 <sup>保存</sup>键保存。 点击 11 E7 IP地址 启用 10.5.51.233 TRUE 主屏背景颜色 颜色透明度 0 255 255:255:255:255

屏幕提示插入成功。

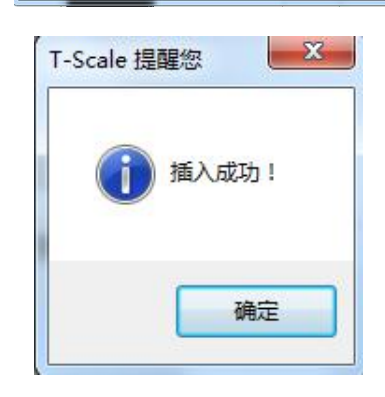

| 此时界面显示此台智能秤的连接状态(显示 | 设备信息                |    |      |    |      |     |      |    |             |    |   |
|---------------------|---------------------|----|------|----|------|-----|------|----|-------------|----|---|
| 在线)                 | <b>秤号</b><br>全选 全不选 | 反选 |      |    | Q, B | 索 🕂 | 添加 😫 | 删除 |             |    |   |
|                     |                     | 选择 | 9618 | 删除 |      |     |      |    |             |    |   |
|                     |                     |    | 1    | Î  |      |     | п    | E7 | 10.5.51,233 | 在线 | 是 |

|   | 1 | Ŵ | 9 | E7 | 10,5,51,77  | 断线 | 是 |
|---|---|---|---|----|-------------|----|---|
| ۲ | 1 | Ŵ | 8 | A7 | 10,5,51,234 | 断线 | 是 |

若秤未连接网络,界面显示此台秤为断线 状态

注意: 在进行后台操作之前,需将所有的智能秤连接网络,并能获取到每台秤上独立的 IP 地址

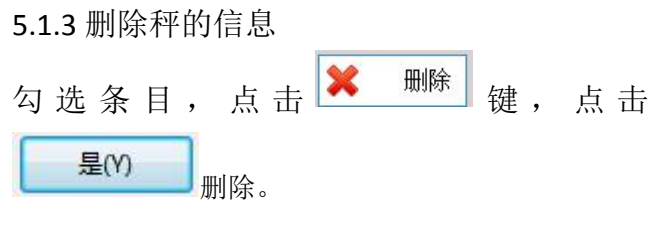

| 秤号<br>全选 | 全不选 | 展览 | 1     |      |                   | (朱 🔶        | 添加 🗙 | 删除  |              |       |
|----------|-----|----|-------|------|-------------------|-------------|------|-----|--------------|-------|
|          |     | 語譯 | 1815E | -    | 181 <b>1</b>      | 80          | H-C  | FFE | IPABLE       |       |
|          |     |    |       | T    |                   |             | 3    |     | 10.5.52.114  |       |
|          |     |    | 1     | IIII | T-Touch Central } | 影響地         | × 2  |     | 10.5.100.129 | 1615  |
|          |     |    | 1     | THE  |                   | and a state | 1    |     | 10.5.52.112  | ME ST |
|          |     |    |       |      | C SWE             | EBERPH?     |      |     |              |       |
|          |     |    |       |      | 盘(17)             | 雪(N)        |      |     |              |       |
|          |     |    |       |      |                   |             |      |     |              |       |
|          |     |    |       |      |                   |             |      |     |              |       |
|          |     |    |       |      |                   |             |      |     |              |       |
|          |     | <  |       |      |                   |             |      |     |              |       |

5.1.4 搜索秤的信息

秤的信息可以通过秤号来搜索,输入秤号, 点击 <sup>搜索</sup>键,可查看相关秤的信息。

# 投告信息 採号 全选 全法 反法 <

#### 5.2 产品信息

产品信息可以点击主界面上 图 标打开,或者从工具栏中,选择"信息设置"->"产品"打开界面。显示产品信息界面,此功能显示存储在后台的 PLU /产品数据。 该数据可以传送到秤。

| <br>¥ 22<br>189: 122220 | E SER | <ul> <li>↓</li> <li>↓</li></ul> | 当    | <b>\$</b><br>修改单约 第3 |      |  |
|-------------------------|-------|----------------------------------------------------------------------------------------------------|------|----------------------|------|--|
| 15 Sta                  | 删除    | 序号                                                                                                    | 产品编码 | 产品名称                 | 产品维车 |  |
|                         |       |                                                                                                    |      |                      |      |  |
|                         |       |                                                                                                    |      |                      |      |  |
|                         |       |                                                                                                    |      |                      |      |  |
|                         |       |                                                                                                    |      |                      |      |  |
|                         |       |                                                                                                    |      |                      |      |  |
|                         |       |                                                                                                    |      |                      |      |  |
|                         |       |                                                                                                    |      |                      |      |  |
|                         |       |                                                                                                    |      |                      |      |  |

5.2.1 产品信息按钮介绍

| 图标             | 功能               |
|----------------|------------------|
| 赤加             | 添加产品信息           |
| <b>米</b><br>删除 | 删除产品信息           |
| 設定             | 暂无功能             |
| 查找             | 暂无功能             |
| <b>↓</b><br>下载 | 将产品信息从后台软件中传送到秤上 |

#### T-Touch Central (TTC)后台软件操作手册

| 全<br>接收          | 从选择的秤上检索产品信息                                     |
|------------------|--------------------------------------------------|
| <b>多</b><br>修改单价 | 暂无功能                                             |
| <b>全</b><br>定义技罐 | 暂无功能                                             |
| xus<br>导入导出      | 导入或导出产品信息从 excel 工作表到后台办公软件或从后台办公软件 到 excel 工作表。 |

5.2.2 添加产品信息

点击 按钮,输入相关产品信息 基本信息:输入序号、产品名称、此二项标 \*号为必填项,其他信息可根据需要进行设 置。其中组别信息需要在组别信息模块预先 设置好,才可以在下拉菜单中选择。

| 序号            | • |       | 产品编码         |      |   |
|---------------|---|-------|--------------|------|---|
| 产品名称          | • |       | 产品缩写         |      |   |
| 价格            |   | ~     | 单重           |      | g |
| 预扣重           |   | ~     | 上限           |      | k |
| 下限            |   | kg    | Target Value |      |   |
| Minimum Limit |   |       | 过期日期         |      |   |
| 第三日期          |   |       | 组别           | -    | ~ |
| 标签格式          |   | Clear | Trace Groups | 全部显示 | ~ |
| Input Set     |   |       | 描述           |      |   |
| ID Info Set   |   |       |              |      |   |
| Optional1     |   |       | Optional2    |      |   |
| Optional3     |   |       | Optional4    |      |   |
| Optional5     |   |       |              |      |   |

点击<sup>保存</sup>键保存

5.2.3 删除产品信息

| 勾选商品, | 点击 | <b>★</b><br>删除 | 键, | 点击 | 是(Y) | 删 |
|-------|----|----------------|----|----|------|---|
| 除     |    |                |    |    |      |   |

| -<br>添加 |            | ¥<br>¥8 | ()<br>北東市新  | 2<br>23     | 197               | 塗物        | 5<br>(620 # 0 1 |      |     |
|---------|------------|---------|-------------|-------------|-------------------|-----------|-----------------|------|-----|
| 序号 组    | 1위<br>(計묘示 | 选择      | <b>Se18</b> | <b>B</b> Øk | 174号              | 产品编码      | 产品名称            | 产品和平 | 价格  |
| 1 Sp    | oare parts | ø       |             | Î           |                   |           |                 |      | 3   |
|         |            | V       | 2           | T           | T-Touch Central # | 5NO 0000  | 210             | rnfq | 7.5 |
|         |            | 2       | 1           | m           | 0                 | Hiblard a | 桥段图             | pix  | 2,6 |
|         |            | 12      | 1           | T           | O one             | 5080-4 :  | 活型              | hs   | 2,5 |
|         |            | V       |             | m           | 風の                | 否(N)      | ±14             | qz   | 3   |
|         |            | V       | 1           | THE         | 0010              | 20060632  | PVB展            | psóm | 2   |
|         |            | 12      | 1           | m           | 0009              | 20060631  | 全國政智            | isrg | 1   |
|         |            | 121     | 1           | m           | 0008              | 20060630  | 横纹软管            | ×ing | 2,5 |

#### 5.2.4 下载

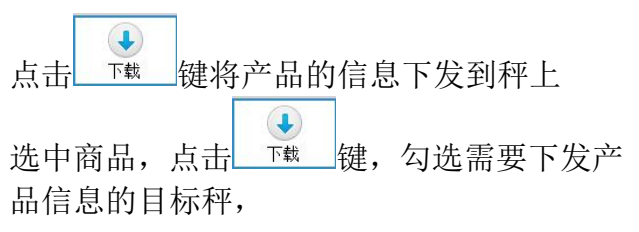

| -計 → 3 → 3 → 3 → 4 → 4 <th><b>K</b><br/>18</th> <th>in-sector of</th> <th></th> <th>Q.<br/>2.11</th> <th>U<br/>Tel</th> <th>1915y</th> <th></th> <th>22</th> <th><b>XXS</b><br/>导入导出</th> <th></th> | <b>K</b><br>18 | in-sector of              |       | Q.<br>2.11                     | U<br>Tel | 1915y    |                | 22     | <b>XXS</b><br>导入导出 |  |
|----------------------------------------------------------------------------------------------------|----------------|---------------------------|-------|--------------------------------|----------|----------|----------------|--------|--------------------|--|
|                                                                                                    | 追捕             | 选择和                       | 4     |                                |          |          |                |        |                    |  |
|                                                                                                    | v<br>v         | 称型号<br>通讯方式<br>全 <u>选</u> | 全不    | Industni<br>TCP/IP<br><u>选</u> | al<br>反选 |          | <b>•</b> #     | 6      | s1d                |  |
|                                                                                                    | 12             | 选择                        | 44 ta | <b>6</b> 67                    | 118      | Ħ8       | P地址            | Î      | ×jq                |  |
|                                                                                                    | Z              |                           | 1     | Ŵ                              | 6        | 77       | 10,5,51,204    |        | hs                 |  |
|                                                                                                    | Z              | 13                        | 1     | Ŵ                              | 7        | NS7      | 10, 5, 51, 102 |        | qz                 |  |
|                                                                                                    | Z              | 15                        | 1     | Ŵ                              | 10       | E7       | 10,5,51,78     | in the | pvbm               |  |
|                                                                                                    | 12             | 12                        | 1     | m                              | 11       | E7       | 10,5,51,233    | -      | jsrg               |  |
|                                                                                                    | N.             | 1                         | ŵ     |                                | 0008     | 20060630 | 機酸软管           | Γ      | xirg               |  |

点击 **开始**键,界面提示同步成功。 产品信息下发成功。

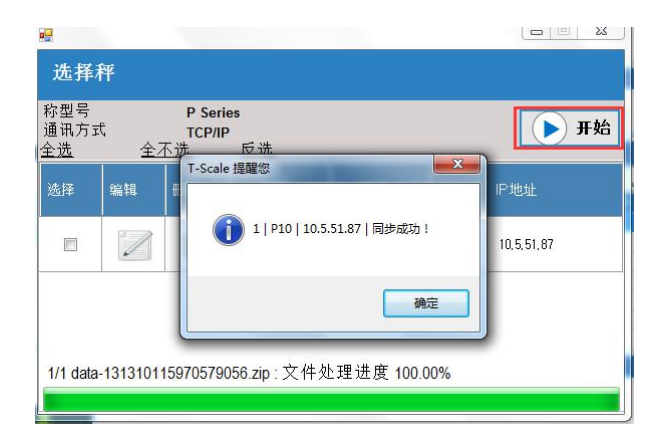

5.2.5 接收产品

点击 键,勾选需要回收产品信息的 目标秤,

| 9                        | -  | -                              | _               |     |               | x |
|--------------------------|----|--------------------------------|-----------------|-----|---------------|---|
| 选择种                      |    |                                |                 |     |               |   |
| 称型号<br>通讯方式<br><u>全选</u> | 全不 | Industna<br>TCP/IP<br><u>选</u> | al<br><u>反选</u> |     |               | 始 |
| 选择                       | 编辑 | 刪除                             | 秤号              | 秤名  | P地址           | ^ |
|                          |    | Ŵ                              | 6               | Τ7  | 10,5,51,204   |   |
|                          | 1  | Ĩ                              | 7               | NS7 | 10,5,51,102   |   |
|                          |    | Î                              | 10              | E7  | 10, 5, 51, 78 |   |
|                          | 1  |                                | 11              | E7  | 10,5,51,233   |   |

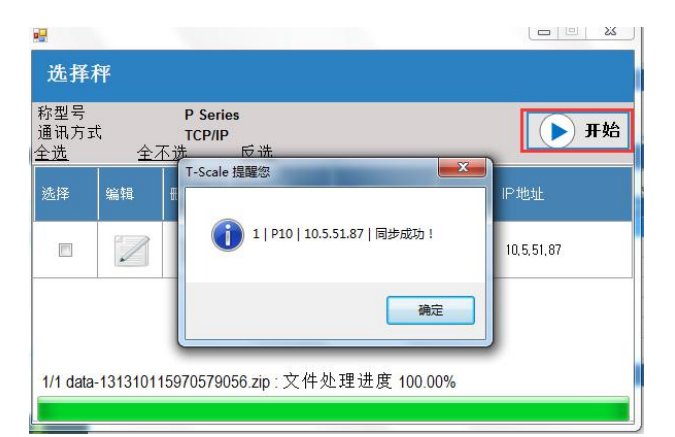

后台产品信息界面显示目前所选中目标秤 上的信息

| <mark>문 P 1.0</mark><br>产品 |                 |           |        |         | _        | · · · · ·             |             |                         |    |
|----------------------------|-----------------|-----------|--------|---------|----------|-----------------------|-------------|-------------------------|----|
| +<br>\$70                  | <b>×</b><br>NFR | ■<br>批型更新 | C<br>z | tit tit | <br>諸收   | <b>\$</b><br>1875.#10 | 2<br>定义技術   | <mark>来5</mark><br>导入导出 |    |
|                            | 选择              | 1911      | ₩Ø¥    | 序号      | 产品编码     | r#8                   | 817         | 产品维写                    | 的相 |
|                            | -               |           | Ŵ      | 0015    | 20060637 | 1                     |             | sid                     |    |
|                            | в               |           | Ŵ      | 0014    | 20060636 | 2                     | 的潮          | mfq                     | 7. |
|                            | 13              | 1         | Ŵ      | 0013    | 20060635 | ,                     | 酸氢          | ×jq                     | 2  |
|                            | 10              | 1         | Ŵ      | 0012    | 20060634 |                       | 活躍          | hs                      | 2  |
|                            | 10              | 1         | Î      | 0011    | 20060633 |                       | ## <b>#</b> | qz                      |    |
|                            |                 | 1         | Ŵ      | 0010    | 20060632 | E                     | 1/8.胰       | pvbm                    |    |
|                            | 10              | 1         | Ŵ      | 0009    | 20060631 | â                     | 屬軟管         | jarg                    |    |
|                            | Ш               | 1         | Ŵ      | 0008    | 20060630 | 8                     | 酸软管         | ×jrg                    | 2  |
|                            |                 |           |        |         |          |                       |             |                         |    |

#### 5.2.6 导入导出

此项可以用来导入或导出产品信息从 excel 工作表到后台软件或 从后台软件到 excel 工作表。 PLU->CSV CSV->PLU Data Wizard Exit - 另存为 X G → ↓ > scale\_data\_2.01.05 > scale\_data > ▼ 4 搜索 scale XLS 新建文件夹 • 组织 ▼ 点击 导入导出 键, 点击 PLU->CSV 键, 👝 本地磁盘 (E:) 名称 修改日期 类型 👝 本地磁盘 (F:) 2016/12/14 16:34 2016/12/14 16:34 Category\_a.csv Micr oft Exc 将产品信息从后台软件导出到 excel 工作表。 ategory\_b.csv Microsoft Exc Category\_c.csv 2016/12/14 16:34 Microsoft Exc 📬 网络 2016/12/14 16:34 Mid 此文件将保存在 scale data 文件夹里,点击 keys key.csv 2016/12/14 16:34 Microsoft Exc scale\_data\_2.01.05 keys\_keypage.cs 2016/12/14 16:34 Micr soft Ex 🗼 image\_product 2016/12/14 16:34 Doperator.csv Microsoft Exc 程存(5) 🍌 scale\_data D print\_format.csv 2016/12/14 16:34 Microsoft Exc 键保存。 🌲 format\_labe 2017/2/6 10:21 Diroduct.csv oft Exc 퉬 Image a tax.csv M oft Ex l format\_receip 文件名(N): product.csv 保存类型(T): CSV Files(\*.csv) 保存(S) 取消 🔺 隐藏文件夹 XLS 🚽 打开 😋 🔵 🗢 🐌 🔸 scale\_data\_2.01.05 🔸 scale\_data CSV->PLU 点击 导入导出 键, 点击 键. 新建文件夹 组织 • H • 🔳 0 🏭 本地磁盘 (C:) 名称 修改日期 美型 👝 本地磁盘 (D:) 2016/12/22 8:41 translation 文件夹 bar\_report.csv 2016/12/14 16:34 Microsoft Excel 👝 本地磁盘 (E:) acategory\_a.csv 2016/12/14 16:34 Microsoft Excel 👝 本地磁盘 (F:) ategory\_b.csv 2016/12/14 16:34 Microsoft Exce 2016/12/14 16:34 ategory\_c.csv Microsoft Excel € 网络 department.csv 2016/12/14 16:34 Microsoft Excel keys\_key.csv 2016/12/14 16:34 Microsoft Excel 📕 scale\_data\_2.01.0 keys\_keypage.csv
 operator.csv 2016/12/14 16:34 Microsoft Excel 퉬 image\_product 2016/12/14 16:34 Microsoft Exce 🍌 scale\_data print\_format.cs 2016/12/14 16:34 Microsoft Excel 将产品 excel 工作表导入到后台软件里,选 🐌 format\_labe Diroduct.csv Microsoft Excel 📕 Image 创 tax.csv 2016/12/14 16:34 Microsoft Exce 4 择 product.csv 文件,点击 建 键打开 le format re CSV Files(\*.csv) 文件名(N): product.csv 打开(0) 🔻 取消

#### 5.3 客户信息

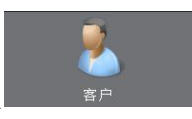

客户信息可以点击主界面上

图标打开,或者从工具栏中,选择"信息 设置"->"客户"打开界面。显示客户信 息界面,用来管理客户相关信息设置。

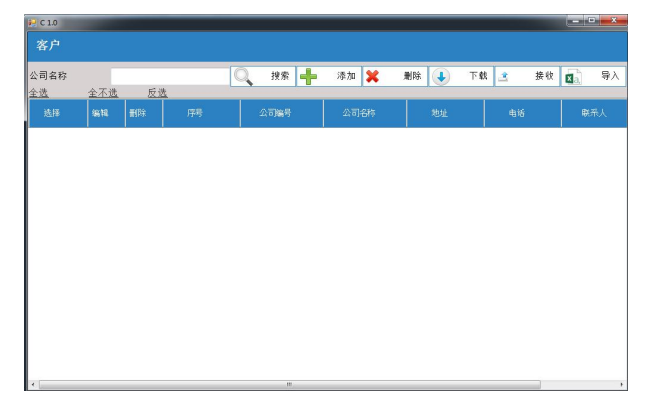

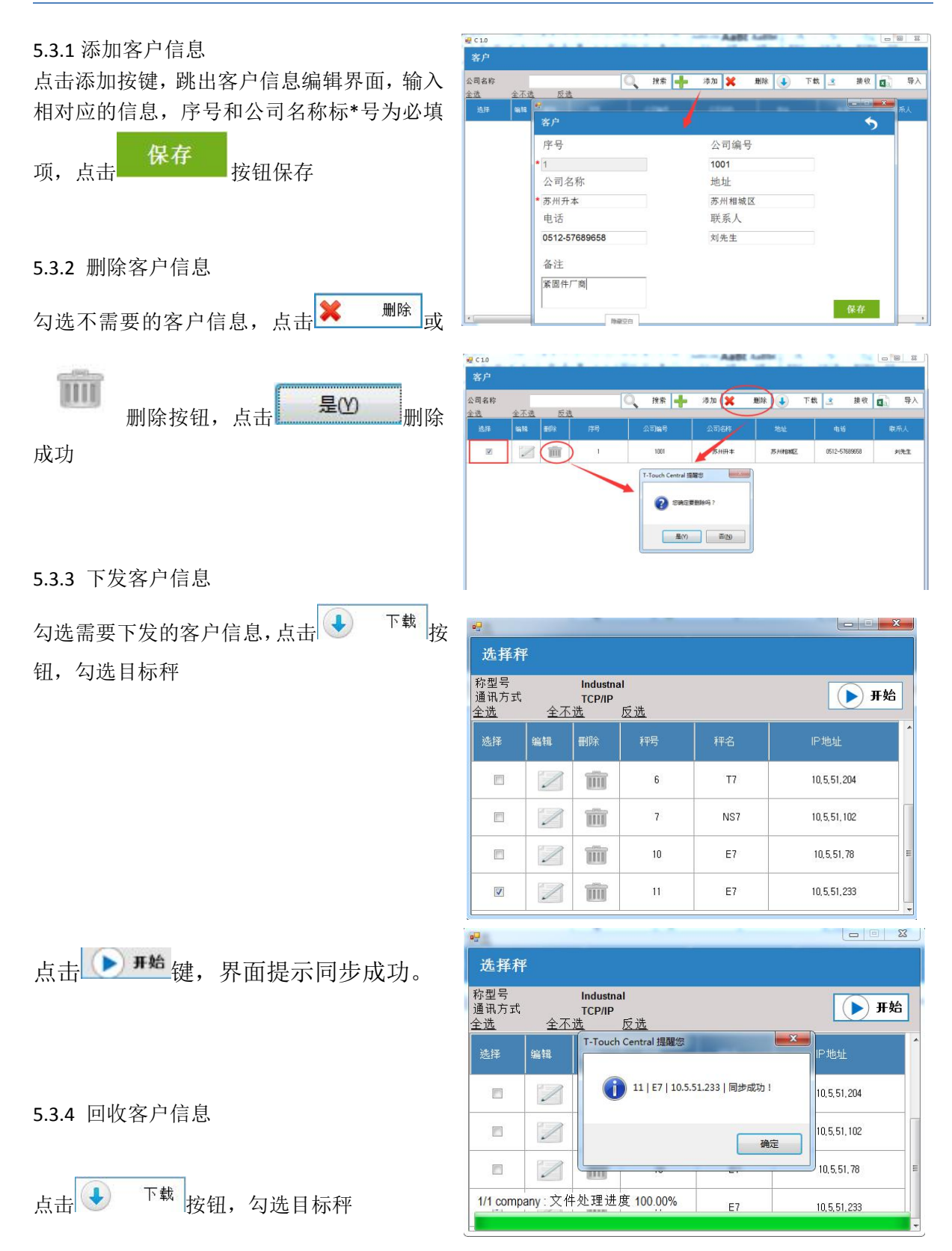

| 司名称 | 会无谱   | -   | -                 |         | 0                       | 搜索 📥 添加 💢         | ★ 下载        | <u>当</u> 接收 | <b>Ø</b>    |
|-----|-------|-----|-------------------|---------|-------------------------|-------------------|-------------|-------------|-------------|
| 选择  | 19116 | 副作家 | 选择利               | ¥       |                         |                   | /           | ¢i¥         | <b>康</b> 希人 |
| B   |       | T   | 称型号<br>通讯方式<br>全选 | :<br>全不 | Industra<br>TCP/IP<br>进 | al<br>反选          | ▶ 开始        | 2-57689658  | 刘先          |
|     |       |     | 选择                | 1818    | <b>B</b> Øx             | T-Touch Central 證 | IP地社        |             |             |
|     |       |     | 13                | 2       | Ŵ                       | 18 Asta !         | 10,5,51,204 |             |             |
|     |       |     | 13                | 1       | ŵ                       | ***               | 10,5,51,102 |             |             |
|     |       |     | 15                | 1       | Ŵ                       |                   | 10,5,51,78  |             |             |
|     |       |     | 1/1 com           | pany:文作 | +处理进                    | 度 100.00% E7      | 18,5,51,233 |             |             |

点击 **开始**键,界面提示插入成功。 此时界面显示从目标秤上回收的客户信息。

#### 5.4 ID1~ID10 信息

ID1~ID6 信息可以点击主界面上

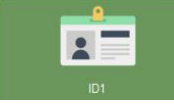

图标打开,或者从工具 ٤ "信息设置"-> "ID1~ID10"

栏中,选择"信息设置"->"ID1~ID10" 打开界面。显示 ID 信息界面,用来管 理 ID 相关信息设置。

具体操作步骤参考 5.3 客户信息进行添 加或编辑

| ID1      |             |            | ID1 |    |    |      | 24 |    | ID6            |    | <u>ID8</u> | ID9 |    | 10 |    |
|----------|-------------|------------|-----|----|----|------|----|----|----------------|----|------------|-----|----|----|----|
| 姓名<br>全选 | 全不遗         | <b>反</b> 道 | ŧ   | 9  | 按索 | ╋ 添加 | ×  | 删除 | <b>8</b> 2→.?. | 下载 | 2.→●按收     |     | 导入 | 8  | 导出 |
|          | <b>1618</b> | ###        |     | 88 |    |      |    |    | 肉品条码           |    |            | ŧ   |    |    |    |
|          | 1           | THE        |     | λ  | 库  |      |    |    |                |    |            |     |    |    |    |

5.5 操作员信息

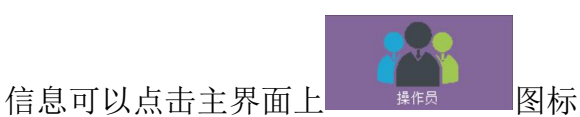

打开,或者从工具栏中,选择"信息设置" ->"操作员"打开界面。显示操作员信息 界面,用来管理操作员相关信息设置。

| 🙀 O 1.0   | ) |      |    |     |       |         |     |   |    |      | 10 | - 0 | ×    |
|-----------|---|------|----|-----|-------|---------|-----|---|----|------|----|-----|------|
| 操作        | 员 |      |    |     |       |         |     |   |    |      |    |     |      |
| 用户名<br>全遗 | 4 | 不遗   | 反遗 | 0   | its 🕂 | 78.20 X | 198 | ٠ | 下载 | 3    | 接收 | 8   | 与人   |
| isji      | - | #170 | 序号 | 用户名 | KIR   |         | 电话  |   | 1  | 184£ |    |     | 1945 |
|           |   |      |    |     | 1     |         |     |   |    |      |    |     |      |
|           |   |      |    |     |       |         |     |   |    |      |    |     |      |
|           |   |      |    |     |       |         |     |   |    |      |    |     |      |
|           |   |      |    |     |       |         |     |   |    |      |    |     |      |
|           |   |      |    |     |       |         |     |   |    |      |    |     |      |
|           |   |      |    |     |       |         |     |   |    |      |    |     |      |
|           |   |      |    |     |       |         |     |   |    |      |    |     |      |
|           |   |      |    |     |       |         |     |   |    |      |    |     |      |
|           |   |      |    |     |       |         |     |   |    |      |    |     |      |
|           |   |      |    |     |       |         |     |   |    |      |    |     | _    |

a) 管理员: 管理员可以管理秤上所有账号。这些账号不能更改秤上技术员的密码。 b) 操作员:普通用户.这些用户对秤上功能性设置的访问受限, 他们的帐户将由技术人员 或管理员帐户管理。

#### 5.5.1 添加用户信息

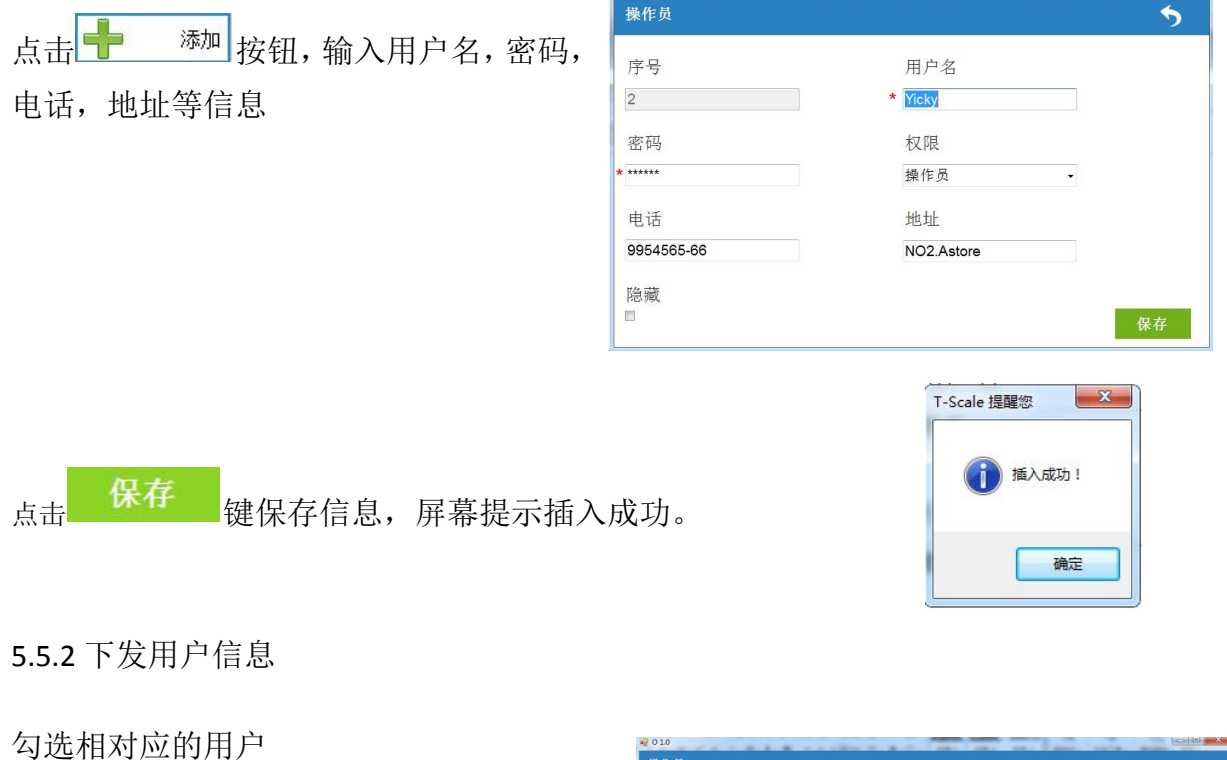

点击 长天子 (1997) "\*\*\* 发送用户信息到秤上,跳出选择秤的窗口

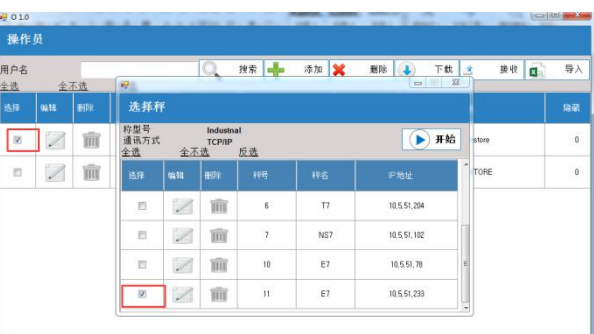

勾选需要下发的秤,点击 **开始**,界面 提示传送进度,传送成功后,屏幕显示文件 同步成功

| 称型号<br>通讯方式<br><u>全选</u> | 全不   | Industnal<br>TCP/IP<br>选 反选    | ● 开始           |
|--------------------------|------|--------------------------------|----------------|
| 选择                       | 编辑   | T-Touch Central 提醒您            | IP地址           |
|                          |      | 11   E7   10.5.51.233   同步成功 ! | 10,5,51,204    |
|                          | 1    | 确定                             | 10,5,51,102    |
|                          | 1    |                                | 10,5,51,78     |
| 1/1 user :               | 文件处3 | 里进度 100.00% <sub>.1</sub> E7   | 10, 5, 51, 233 |

#### 5.5.3 删除用户信息

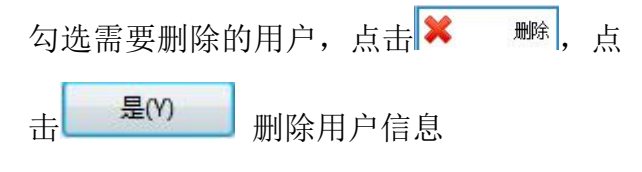

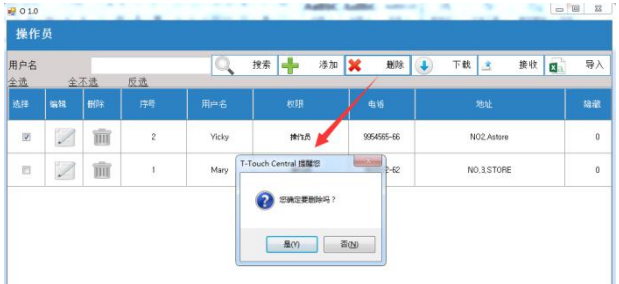

5.5.4 搜索用户信息

在用户名空白框处输入用户名,点击 Q

<sup>搜索</sup> 键搜索用户信息

| 法         全大支         及支           36F         9416         77月         用べる         化3         416         3654           □         □         □         □         77月         用べる         化3         416         3654           □         □         □         □         77月         用べる         化3         416         3654           □         □         □         □         第第         軍職長         0514-5765000         2558 | 用户名       |    | 李美         |    | 0  | 拨索 🕂 | 添加 💥 🥬 | 删除 💽 下载 🔄     | 🔹 接收 🗾 🗋 |
|----------------------------------------------------------------------------------------------------|-----------|----|------------|----|----|------|--------|---------------|----------|
| 16 will #09 2011 775 Hin∼5 (03) 40,6 3021<br>□ □ □ □ □ □ □ □ □ □ □ □ □ □ □ □ □ □ □                                                                                                     | <u>:选</u> | ÷. | <u>111</u> | 反选 |    | 1    | 1      | 1             |          |
| E 📝 🏛 😓 1 93 228. 6512-558300 2552                                                                                                    | ŝl≇       | 编辑 | HOR        | 图片 | 序号 | 用户名  | 校职     | 416           | 地址       |
|                                                                                                    | 13        | 1  | m          | 2  | 1  | 李英   | 管理员    | 0512-57669080 | 2号御      |
|                                                                                                    |           |    |            |    |    |      |        |               |          |
|                                                                                                    |           |    |            |    |    |      |        |               |          |
|                                                                                                    |           |    |            |    |    | 1    |        |               |          |
|                                                                                                    |           |    |            |    |    | 1    |        |               |          |
|                                                                                                    |           |    |            |    |    |      |        |               |          |
|                                                                                                    |           |    |            |    |    |      |        |               |          |
|                                                                                                    |           |    |            |    |    |      |        |               |          |

#### 5.6 ID 组合信息

ID 组合信息可以点击主界面上

图标打开,或者从工具栏中 选择"信息设置"->"ID组合"打开界面。 显示 ID 组合界面,用来管理 ID 组合相关信 息设置。

具体操作步骤参考 5.3 客户信息进行添加或编辑

| ₩ G1.0<br>ID 组 | 合       |                  |      |     |        |      |          |     |      |
|----------------|---------|------------------|------|-----|--------|------|----------|-----|------|
| 组合名和<br>全选     | F<br>全2 | 下选               | 反选   | Q R | 素 📥 添加 | ₩ 删除 | <b>计</b> |     | 「 导入 |
|                | 96 FE   | <del>a</del> tik | 组合名称 | 商品  | 客户     | id1  | id2      | id3 | id4  |
| в              | 1       | Ŵ                | A    | 深固件 | 苏州田本   | acdv | ffgds    |     |      |
|                |         |                  |      |     |        |      |          |     |      |
|                |         |                  |      |     |        |      |          |     |      |
|                |         |                  |      |     |        |      |          |     |      |
|                |         |                  |      |     |        |      |          |     |      |
|                |         |                  |      |     |        |      |          |     |      |
|                |         |                  |      |     |        |      |          |     |      |
|                |         |                  |      |     |        |      |          |     |      |

#### 5.7 组别信息

或编辑

组别信息可以从工具栏中,选择"信息设置"->"组别"打开界面。显示组别界面, 用来管理组别相关信息设置。 具体操作步骤参考 5.3 客户信息进行添加

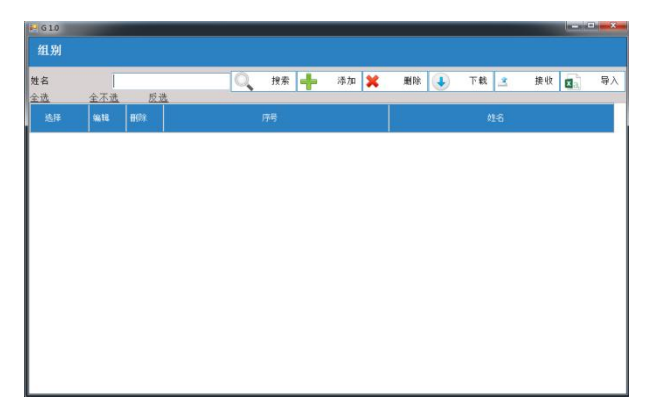

#### 5.8 标签设计

标签设计可点击主界面中的 图标打 开界面,或者从工具栏中,选择"高级设置" ->"标签设计"打开界面,此功能可以让用 户自行设计标签格式并下发打印格式到秤上。

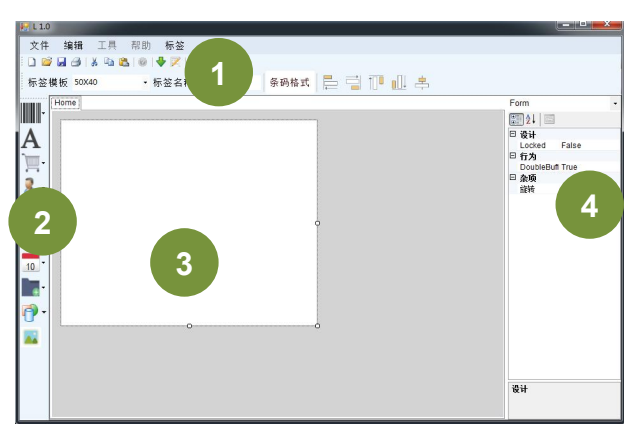

#### 5.8.1 界面介绍

| 序号 | 名称    | 备注                         |
|----|-------|----------------------------|
| 1  | 工具栏   | 工具栏上的图标跟办公软件上的图标一样, 文件列    |
|    |       | 表里有新建(新建标签)、打开(打开已经保存好的标   |
|    |       | 签)、保存(保存编辑好的标签),打印(打印需要的标  |
|    |       | 签);编辑(剪切、复制、粘贴、删除等);标签(下载、 |
|    |       | 清空表);标签模板和标签名称             |
| 2  | 功能菜单栏 | 双击各个功能图标按钮,在空白处添加对象        |
| 3  | 标签编辑区 | 可在此空白处编辑                   |
| 4  | 属性设置区 | 对所选的对象进行相关数值的改变或调整         |

#### 5.8.2 按键图标功能介绍

| 图标 | 功能             |
|----|----------------|
| -  | 条码按钮           |
| A  | 文本编辑,可以输入需要的文字 |

| Ì <u>,</u> - | 产品相关信息编辑,标签在秤上使用时显示相应的产品信息(包括序<br>号、产品编码、产品、产品缩写、组别、产品备注、上限、下限、List<br>No) |
|--------------|----------------------------------------------------------------------------|
| 2.           | 操作员、客户变量编辑,标签在秤上使用时显示相应的操作员信息(包括操作员、客户、客户条码、地址、联系电话、联系人、公司备注)              |
| <del>~</del> | 价格变量编辑,标签在秤上使用时显示相应产品的价格信息(包括价格、总价、价格单位)                                   |
| Ô.           | 称重变量编辑,标签在秤上使用时显示相应产品的称重信息(包含净<br>重、毛重、扣重、称重单位、总重、数量、总数、单重、单位)             |
| 7            | 日期变量编辑,标签在秤上使用时显示相应产品的日期信息(包含日期、时间、有效期日期等)                                 |
|              | 备注变量编辑,标签在秤上使用时显示相关产品的备注信息,如果产<br>品的信息比较多,可在此处备注                           |
| •            | 直线、矩形、椭圆编辑,拖住此直线图标可在标签上画直线、矩形、<br>椭圆                                       |
| -            | 图片,标签上可以显示插入的图片 logo,建议插入黑白图片                                              |
| -            | 下载按钮用于将标签设计传输到秤。一旦标签设计被保存,它可以<br>被转移到任何现有的和连接的秤。 然后单击开始以继续传输过程。            |

#### 5.8.3. 新建打印格式

点击 按钮显示标签设计界面或 者从工具栏中,选择"高级设置"->"标 签设计" 打开界面.

每个标签格式都包含一个格式名称和一 个标签大小。格式名称将决定秤的使用 人员将看到的标签名称,或是要将标签 格式对应产品时的名称。标签大小设置 应当与实际打印的标签纸大小符合。

| 入計 靖朝 二共 吊助 你並<br>〕◎○□      |                                                                                                |
|-----------------------------|------------------------------------------------------------------------------------------------|
| ·签模板 50X40 ·标签名称 条码格式 🚍 📑 🚺 | I <u>III</u> ≜                                                                                 |
|                             | Form<br>1<br>0<br>0<br>0<br>1<br>0<br>0<br>0<br>0<br>0<br>0<br>0<br>0<br>0<br>0<br>0<br>0<br>0 |
|                             | 设计                                                                                             |

#### 格式名称

每个格式有两个名称:1. 标签名称,2. 格式文档名称。 1. 标签名称可以在以下输入框填入: 标签名称

标签名称不是必填项,如果留空,标签名称将会以格式文档名称命名。例如,若果格式 文档名称为"example.fmt",标签名称会自动定义为"example"。

#### *注: 标签名称和格式文档名称都只能包含英文字符,数字,空格,和下划线。* 标签大小

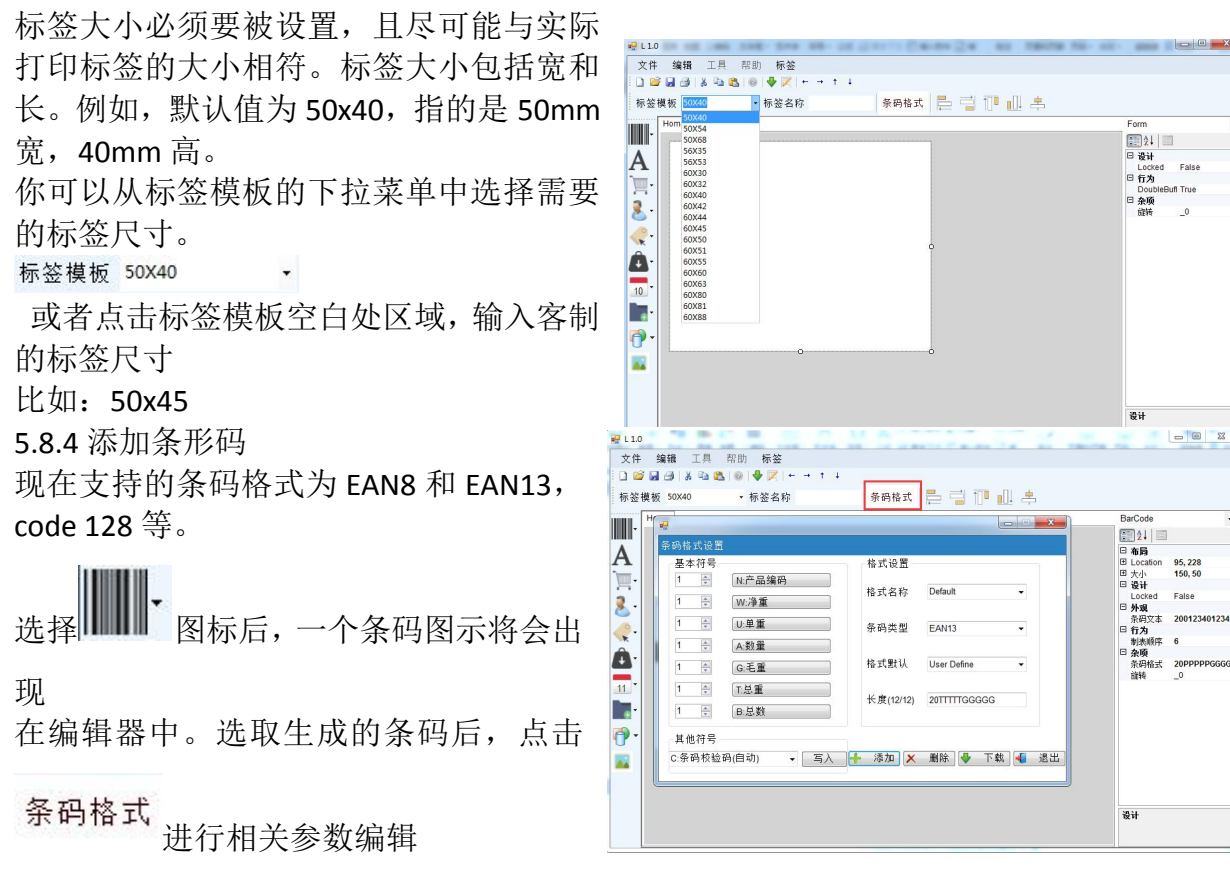

右图圈内的内容为设置的条码

格式:圈起的内容为条码格式,其中的字符可从左侧察看。在"基本符号"下可以选取内容添加到条码格式中,或者可以在"其他符号"下拉条选取更多内容,并按"写入"写入条码格式。

**注**: 当添加条码变量时需要确定条码格式 不会超过条码长度测试。

注: 条码格式编辑必须根据格式的规则, 如 EAN13 必须要使 13 个字符长,并以'C' (校验码)结尾。

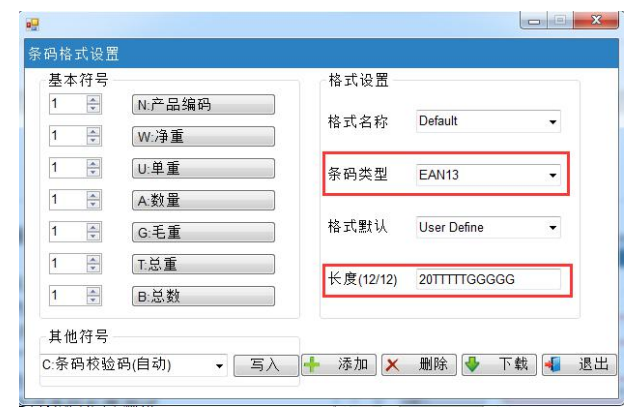

5.8.4.1. 添加条码到标签编辑器 打开条码编辑器参照下面参数设置: 2字 符固定编码,5字符商品条码,5字符净重

添加打印格式名称,比如"总数"

```
设置完成后点击 — 添加 确认
```

5.8.4.2. 选择条码格式到标签

点击条码添加条码格式,拖动条码至合适 位置

条码类型或格式可以在右侧参数中设置

点击 barcode editor,从下拉菜单中选择合适的条码格式

| 基本符号     |        | 格式设置          |            |    |
|----------|--------|---------------|------------|----|
| 5        | N:产品编码 | 格式名称          | 总数         |    |
| i        | W:净重   |               |            |    |
| 1 🚔      | U:单重   | h Central 提醒您 |            |    |
|          | A:数量   |               |            |    |
|          | G:毛重   | 条码格式"总数"添加。   | 成功!<br>ine | -  |
| <b>A</b> | T.总重   | _             |            |    |
| -        | B:总数   |               | 确定 GGG     | GG |

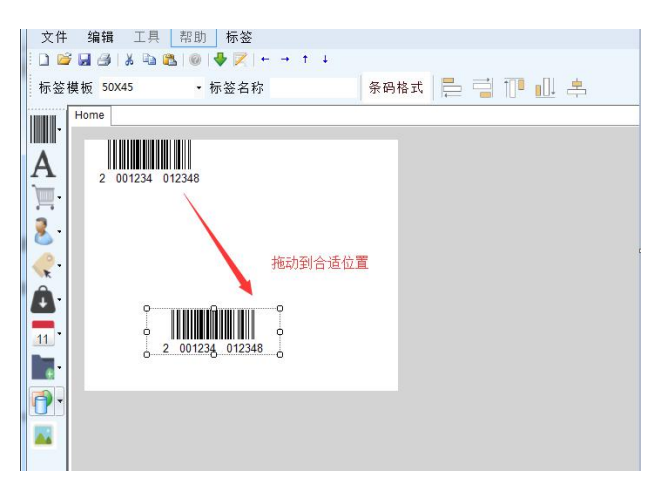

5.8.5 添加定量文本

定量文本是在编辑标签格式时固定下来的字段,此字段不会根据不同产品或重量而更改. xt ## IF ME ##

点击 按钮,添加定量文本,拖动所选目 标至合适区域 右侧可更改的参数如下: 1. Font size: 最小字体大小为 10pt。 2. Text: 文字内容。 3. Location:位置,不能是负数。 4. Size: 大小, 建议设置成可容纳文字的大小。 5. Height Ratio: 倍高,必须填入正整数。 6. Style: 正常或加粗。 数据变量

数据变量将根据实际情况在打印标签上显示不同的值。 右侧栏中的数据变量参数设置要求如下: 1.字体大小:最小10。

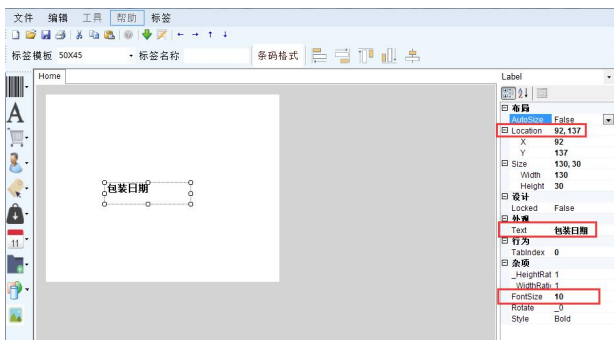

 2.位置:必须是非负值。
 3.尺寸:必须足够大才能显示全文。
 4.高度比:必须是整数。
 5.对齐:左,居中,右。
 6.风格:常规或粗体。
 7.修复布局和固定文本: 添加三个固定文本(标签),如图所示:
 1.序号,2.产品,3毛重

|                  | → † 1          |               |
|------------------|----------------|---------------|
| 标签模板 50X40 ·标签名称 | 条码格式 🚍 📑 🕕 🖳 복 |               |
| Home             |                | Home          |
|                  |                | 21 🖾          |
| Δ                |                | □ 设计          |
| 序号               |                | Locked Fa     |
|                  |                | DoubleBuff Tr |
| 2 产品             |                | 日 杂项          |
|                  |                | 5696 _        |
| <i>@</i> - 💁     |                |               |
| <b>毛重</b>        | Ŷ              |               |
| <b>↓</b> •       |                |               |
| -                |                |               |
| 11               |                |               |
|                  |                |               |
|                  |                |               |
|                  |                |               |
|                  | 0              |               |
|                  |                |               |
|                  |                |               |
|                  |                |               |
|                  |                | 设计            |

#### 文本和字体大小可根据以下图示设置

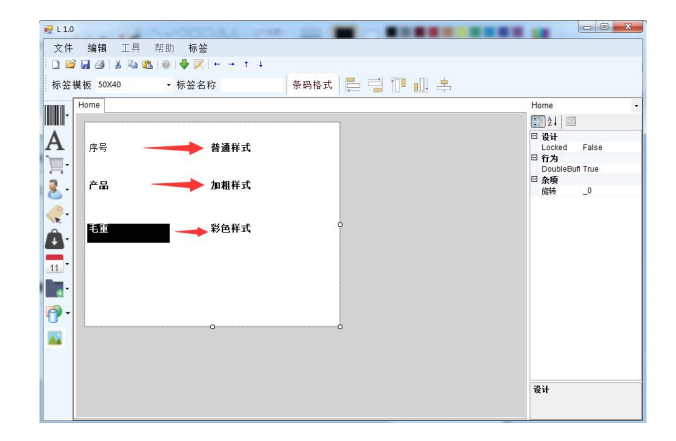

5.8.6 添加产品信息

| 「序号     | 产品的序号,在产品信息中设置   |
|---------|------------------|
| 产品编码    | 产品的编码,在产品信息中设置   |
| 产品      | 产品的名称,在产品信息中设置   |
| 产品缩写    | 产品的名称缩写,在产品信息中设置 |
| 组别      | 产品组别信息,在组别信息中设置  |
| 产品备注    | 产品备注信息,在产品信息中设置  |
| 上限      | 产品上限数值,在产品信息中设置  |
| 下限      | 产品下限数值,在产品信息中设置  |
| List NO |                  |

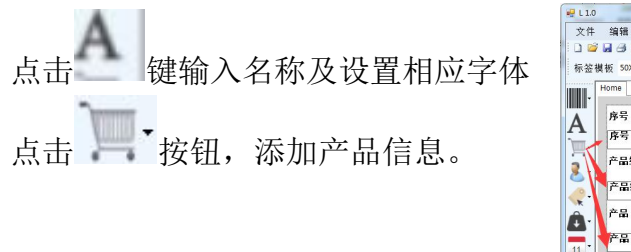

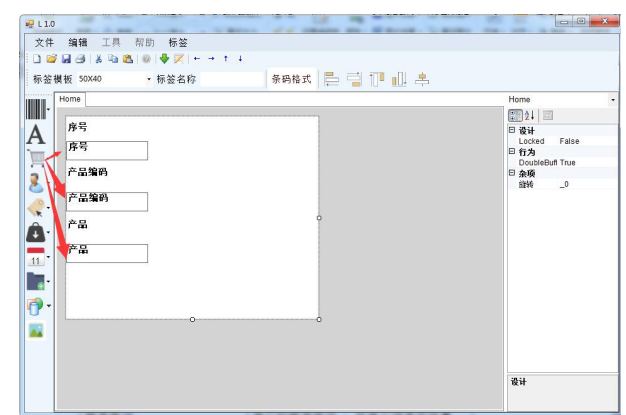

在右侧一栏调整目标相关参数,可设置显示 的字体、大小、对齐方式,旋转角度等。

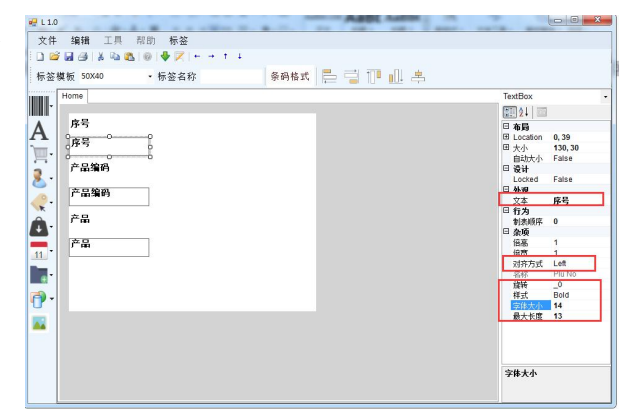

5.8.7 添加操作员、客户信息

| 操作员  | 操作员名称,在操作员信息中设置    |
|------|--------------------|
| 客户   | 客户名称,在客户信息中设置      |
| 客户条码 | 客户条码               |
| 地址   | 客户地址,在客户信息中设置      |
| 联系电话 | 客户的联系电话 , 在客户信息中设置 |
| 联系人  | 客户的联系人,在客户信息中设置    |
| 公司备注 | 客户公司备注信息,在客户信息中设置  |

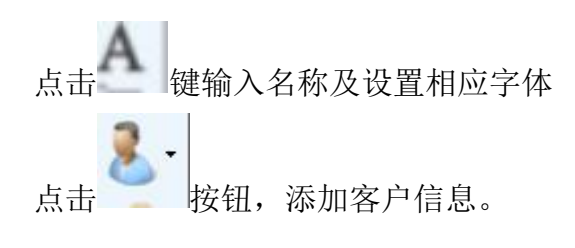

| 2010<br>文件 編編 工具 帮助 标签<br>□ 20 編 20 美 30 ● ● ▼ + + 1 ↓                                                                                                    |                                                                                                    |
|----------------------------------------------------------------------------------------------------|----------------------------------------------------------------------------------------------------|
| ○     ○     ○     ○     ○     ○     ○     ○     ○     ○     ○     ○     ○     ○     ○     ○     ○     ○     ○     ○     ○     ○     ○     ○     ○     ○     ○     ○     ○     ○     ○     ○     ○     ○     ○     ○     ○     ○     ○     ○     ○     ○     ○     ○     ○     ○     ○     ○     ○     ○     ○     ○     ○     ○     ○     ○     ○     ○     ○     ○     ○     ○     ○     ○     ○     ○     ○     ○     ○     ○     ○     ○     ○     ○     ○     ○     ○     ○     ○     ○     ○     ○     ○     ○     ○     ○     ○     ○     ○     ○     ○     ○     ○     ○     ○     ○     ○     ○     ○     ○     ○     ○     ○     ○     ○     ○     ○     ○     ○     ○     ○     ○     ○     ○     ○     ○     ○     ○     ○     ○     ○     ○     ○     ○     ○     ○     ○     ○     ○     ○     ○     ○     ○     ○     ○     ○ | Home •<br>9 30 H<br>Locad False<br>9 57 J<br>0 50 H<br>10 20 H<br>10 20 H<br>10 H<br>10 20 H<br>10 20 H<br>10 H<br>10 H<br>10 H<br>10 H<br>10 H<br>10 H<br>10 H<br>10 H<br>10 H<br>10 H |

在右侧一栏调整目标相关参数,可设置 显示的字体、大小、对齐方式,旋转角 度等。

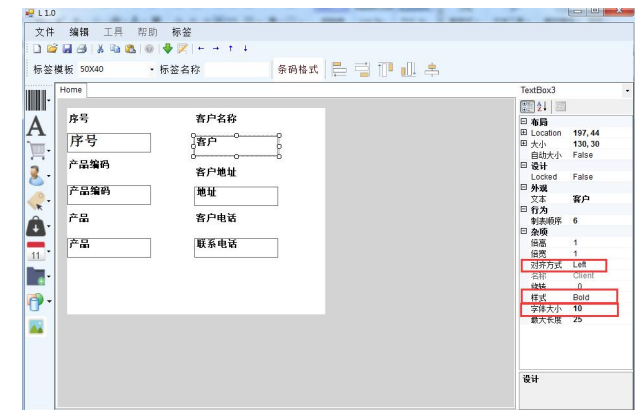

| 5.8.8 | 添加产 | 品价 | ·格信 | 息 |
|-------|-----|----|-----|---|
|-------|-----|----|-----|---|

| 价格   | 产品的单价, 在产品信息中设置   |
|------|-------------------|
| 总价   | 产品的总价             |
| 价格单位 | 产品的价格单位,比如 RMB/kg |

点击 键输入价格名称及设置相应字 体

点击 按钮,添加产品价格信息,拖 动所选目标至合适区域

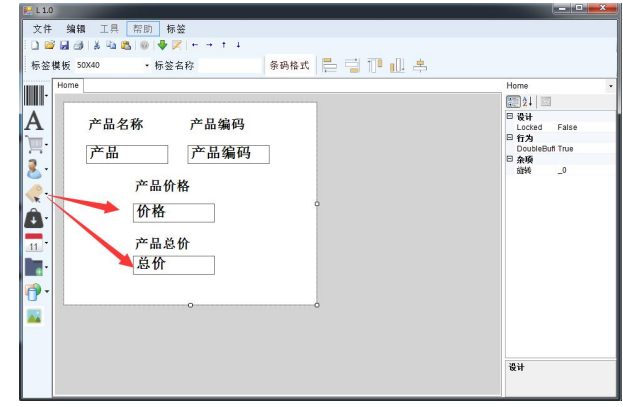

在右侧一栏调整目标相关参数,可设置显示的字体、大小、对齐方式等

| 产品名称         产品编码         ● 58           产品         产品编码         ● 58           产品价格         ● 58           资价格         ● 68           资价格         ● 68           产品总价         ● 375           产品总价         ● 38           产品总价         ● 375           正式         ● 68           产品分析         ● 36           ● 36         ● 36           ● 36         ● 36           ● 36         ● 36           ● 36         ● 36           ● 375         ● 36           ● 375         ● 36           ● 375         ● 36           ● 36         ● 36           ● 375         ● 36           ● 36         ● 36           ● 37         ● 37           ● 36         ● 36           ● 37         ● 37           ● 37         ● 37           ● 37         ● 37           ● 37         ● 37           ● 37         ● 37           ● 37         ● 37           ● 37         ● 37           ● 37         ● 37           ● 37         ● 37           ● 37         ● 3                                                                                                    |
|----------------------------------------------------------------------------------------------------|
| 产品名称 产品编码<br>产品 編码<br>产品 而 編码<br>产品 而 編码<br>产品 价格<br>合 价格<br>合 价格<br>产品 论<br>产品 论<br>产品 论<br>产品 论<br>产品 论<br>产品 次<br>市 品 的<br>定品 价<br>本<br>本<br>分<br>本<br>合<br>、<br>の<br>、<br>の<br>の<br>、<br>の<br>、<br>の<br>、<br>の<br>、<br>の<br>、<br>の<br>の<br>、<br>の<br>の<br>、<br>の<br>の<br>、<br>の<br>の<br>、<br>の<br>の<br>、<br>の<br>の<br>、<br>の<br>の<br>の<br>、<br>の<br>の<br>の<br>の<br>、<br>の<br>の<br>の<br>の<br>の<br>の<br>の<br>の<br>の<br>の<br>の<br>の<br>の                                                                                                    |
| 产品名称     产品编码     □     □     □     □     □     □     □     □     □     □     □     □     □     □     □     □     □     □     □     □     □     □     □     □     □     □     □     □     □     □     □     □     □     □     □     □     □     □     □     □     □     □     □     □     □     □     □     □     □     □     □     □     □     □     □     □     □     □     □     □     □     □     □     □     □     □     □     □     □     □     □     □     □     □     □     □     □     □     □     □     □     □     □     □     □     □     □     □     □     □     □     □     □     □     □     □     □     □     □     □     □     □     □     □     □     □     □     □     □     □     □     □     □     □     □     □     □     □     □     □     □     □     □     □     □     □     □     □     □     □     □     □     □                                                                                                    |
|                                                                                                    |
| 产品     产品编码     ● 日本       产品价格     ● 日本       資价格     ● 日本       ● 日本     ● 日本       ● 日本     ● 日本<                                                                                                    |
| 产品编码         日日           产品价格         9%           资价格         9%           资价格         9%           产品总价         8%           产品总价         1%           意价         1%           意价         1%           1%         1%           1%         1%           1%         1%           1%         1%           1%         1%           1%         1%           1%         1%           1%         1%           1%                                                                                                    |
| 产品价格         b         b                                                                                                    |
| 产品价格     9.%       (价格     9.%       (价格     9.%       (价格     9.%       (市品总价     1       (市品总价     1       (市品息价     1       (市品点价     1       (市品点价     1       (市品)     1       (市品)     1       (市品)     1       (市品)     1       (市品)     1       (市品)     1       (市品)     1       (市品)     1                                                                                                    |
|                                                                                                    |
| ● 竹方<br>● 竹方<br>● 竹方<br>● 秋戸<br>● 秋戸<br>● 秋戸<br>● 秋戸<br>● 秋戸<br>● 竹方<br>● 秋戸<br>● 秋戸<br>● 竹方<br>● 秋戸<br>● 秋戸<br>● 秋田<br>● 秋田<br>● 秋 |
| <u> </u>                                                                                                    |
| 产品总价<br>第二章 1<br>第二章 1<br>第<br>章 1<br>第<br>章<br>1<br>第<br>章<br>1<br>章<br>1                                                                                                    |
| 产品总价<br><u>第二日</u><br>高价<br><u>第二日</u><br>一章<br>一章<br>一章<br>一章<br>一章                                                                                                    |
| 高价<br>高价<br>高价<br>高价<br>高价<br>高价<br>高价<br>高价<br>高价<br>高价                                                                                                    |
|                                                                                                    |
|                                                                                                    |
| 祥武   Bold<br>  <u>- 空後水小   16</u><br>  載大长度   7                                                                                                    |
|                                                                                                    |
| 載人不慎 /                                                                                                    |
|                                                                                                    |
|                                                                                                    |
|                                                                                                    |

#### 5.8.9 添加产品重量信息

| 净重   | 产品的净重数值       |
|------|---------------|
| 毛重   | 产品的毛重数值       |
| 扣重   | 产品的皮重值        |
| 重量单位 | 产品的重量单位,如 kg  |
| 总重   | 产品的总重         |
| 数量   | 产品的数量         |
| 总数   | 产品的总数         |
| 单重   | 产品的单重         |
| 数量单位 | 产品的数量单位 如 pcs |

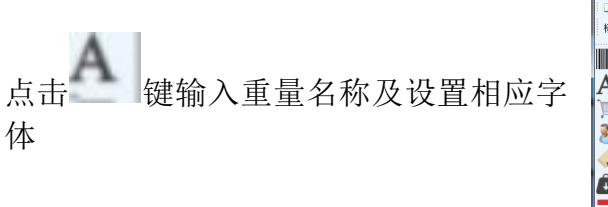

点击 按钮,添加产品重量信息,拖 动所选目标至合适区域

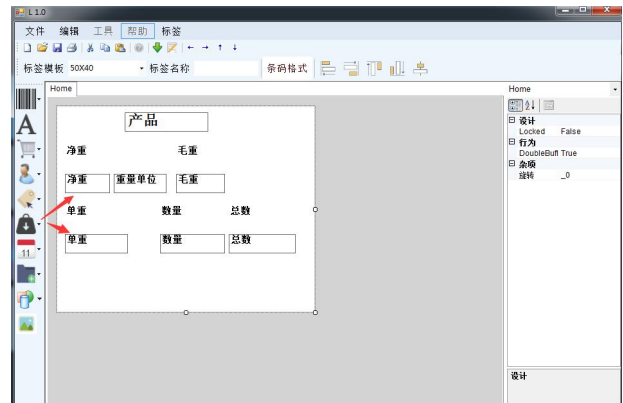

在右侧一栏画圈处调整目标相关参数, 可设置显示的字体、大小、对齐方式等

| Home                                                                                                    | TextBox11                                                                                                    |
|----------------------------------------------------------------------------------------------------|----------------------------------------------------------------------------------------------------|
| ▶<br>▶<br>▶<br>▶<br>▶<br>▶<br>▶<br>▶<br>▶<br>▶<br>▶<br>■<br>単<br>単<br>単<br>単<br>単<br>単<br>単<br>単<br>単<br>単<br>単<br>単<br>単 | <ul> <li>○ 453</li> <li>□ 453</li> <li>□ 453</li> <li>□ content 12,155</li> <li>□ content 12,155</li></ul> |

#### 5.8.10 添加产品打印日期和时间

|       | •               |
|-------|-----------------|
| 日期    | 打印日期            |
| 时间    | 打印时间            |
| 有效期   | 产品有效期,在产品信息中设置  |
| 第三方日期 | 产品推荐日期,在产品信息中设置 |

🖳 L 1.0

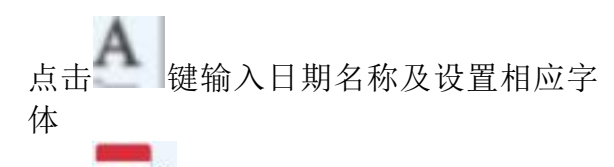

点击 11 按钮, 添加产品日期信息, 拖动所选目标至合适区域

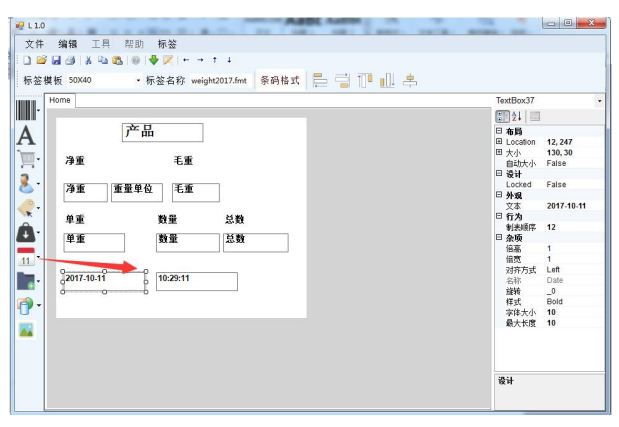

在右侧一栏可调整目标相关参数,可设置 显示的字体、大小、对齐方式等

| 釜模板 50X40 • 标签名称 weight2017.fmt 条码格式 📒 📑 🔟 🛄 丰                                                                                                    | TextBox37                                                                                                    |
|----------------------------------------------------------------------------------------------------|----------------------------------------------------------------------------------------------------|
| 产品       沙重     毛重       沙重     重量       沙重     重量       単重     数量       ジョ重     ジョ重       ジョ重     ジョ重       ジョ重     ジョ重       ジョ重     ジョ重       ジョ重     ジョ重       ジョ     ジョ重       ジョ     ジョ重       ジョ     ジョ重       ジョ     ジョ       ジョ     ジョ       ジョ       ジョ | 日日<br>日日<br>日日 |

5.8.11 添加产品备注信息

| ID1~ID10         | ID1~ID10 名称   |
|------------------|---------------|
| ID1产品编码~ID10产品编码 | ID1~ID10 产品编码 |
| ID1 备注~ID10 备注   | ID1~ID10 备注信息 |

文件 编辑 工具 帮助 标签 □ ☎ 월 월 월 [8] ◎ ● ● ▼ ← →

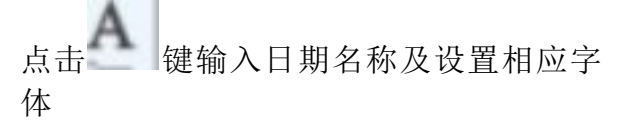

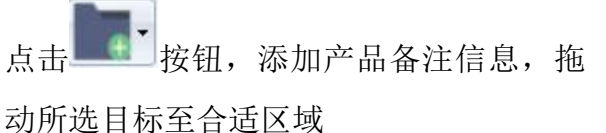

| lome       |        |                                       | Home            |
|------------|--------|---------------------------------------|-----------------|
|            | 产品     |                                       | 口 设计            |
|            |        |                                       | Locked False    |
| 净重         | 毛重     |                                       | DoubleBuft True |
|            |        |                                       | □ 杂项            |
| 净重 重       | 量单位 毛重 |                                       | 6146 _0         |
|            |        |                                       |                 |
| 单重         | 数量     | 2 2 2 2 2 2 2 2 2 2 2 2 2 2 2 2 2 2 2 |                 |
| 首新         | ****   | HM                                    |                 |
| <b>+ m</b> | 20.46  | 19.05                                 |                 |
| 备注         |        |                                       |                 |
|            |        | 2017-10-11                            |                 |
| ▶id1备注     |        |                                       |                 |
| <u> </u>   |        | 10:29:11                              |                 |
|            | 0      |                                       |                 |
|            |        |                                       |                 |
|            |        |                                       |                 |
|            |        |                                       |                 |
|            |        |                                       |                 |
|            |        |                                       | 设计              |

在右侧一栏可调整目标相关参数,可设置 显示的字体、大小、对齐方式等

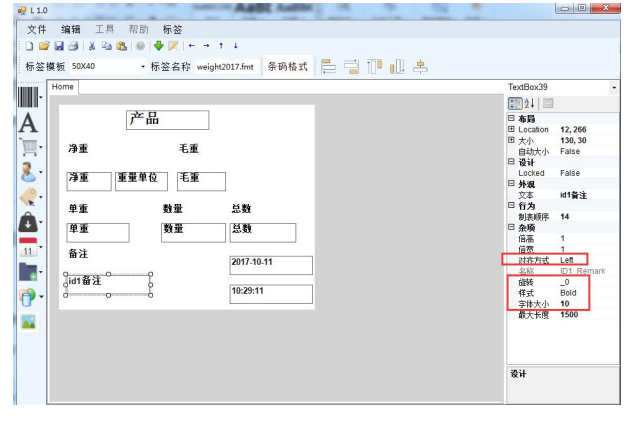

5.8.12 添加直线、矩形、圆形

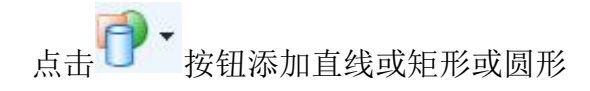

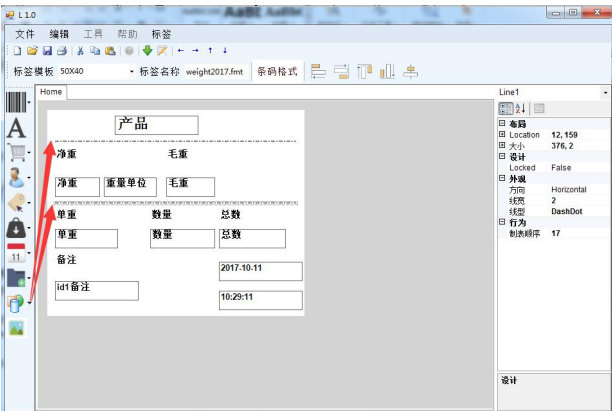

选中横线,调整至合适长度 可选择线型图案,调整线宽 以及方向

| Hom | ie    |      |    |            | Line1                                                       |                  |
|-----|-------|------|----|------------|-------------------------------------------------------------|------------------|
| -   | 海雷    | 产品   | 手香 |            | 21  三<br> 日 春日<br>  日 Location 11<br>  日 大小 31<br>  日 大小 31 | 2, 159<br>76, 2  |
|     | 净重    | 重量单位 | 毛重 |            | 四 设计<br>Locked Fi<br>日 <del>外观</del><br>方向 H                | alse<br>Iorizont |
|     | 单重    |      | 数量 | 总数         | 线宽 2<br>线型 D                                                | ashDot           |
| ſ   | 单重    |      | 数量 | 总数         | 日行为<br>制表顺序 13                                              | 7                |
|     | 备注    |      |    | 2017-10-11 |                                                             |                  |
|     | id1备注 |      |    | 10:29:11   |                                                             |                  |
|     |       |      |    |            |                                                             |                  |

5.8.13 添加图片

| 《签模板 SUX40<br>■ Home                                               | * 你签名标 weight2017.fmt   奈约倍式   [ ]                  | Picture                                                                    |
|--------------------------------------------------------------------|-----------------------------------------------------|----------------------------------------------------------------------------|
| →<br>→<br>→<br>→<br>→<br>→<br>→<br>→<br>→<br>→<br>→<br>→<br>→<br>→ | ■<br>-<br>-<br>-<br>-<br>-<br>-<br>-<br>-<br>-<br>- | 〒31 日<br>日本町<br>日本町<br>日本町<br>日本町<br>日本町<br>日本町<br>日本町<br>日本町<br>日本町<br>日本 |

在右侧一栏杂项设置里面,点击 按钮, 选择图片添加,目前只支持黑白图片,插入图 片如图显示 然后调整图片尺寸及位置,

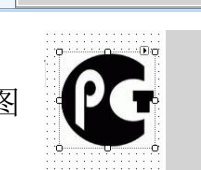

BackColor White 日方为 SizeMode Stretchimage 一条项 Image C:Wsersitser证

图片

1.位置:必须是非负值。

2.尺寸: 必须是非负值。

**3**.图像:选择 一按钮,并在计算机上选择图像路径和图像文件名。图像只能是黑色和白色。

4.格式: jpeg/png,黑白图片。

注意: 以上物件都可以所有物件都可以被删除, 剪切, 复制, 粘贴, 可在键盘上按对应 的快捷键

- 1. 删除: Ctrl + Del
- 2. 剪切: Ctrl + X
- 3. 复制: Ctrl + C
- 4. 粘贴: Ctrl + V

也可以过右键选中的物件来进行以上操作。

→ ↑ ↓ 可对目标对象进行向左移动,向右移动,向上移动,向下移动

#### 5.8.14 打印格式保存

保存方式与大部分 Windows 软件的保存方式相同: 1. "文件"->"保存"或按下 🖬 ,如果是第一次保存 系统会提示存取路径选项, scale\_data>format\_label 如果已经格式已经保存过,则会自动保存在之前保 存的路径。

2. "文件-> "另存为"可让使用者重新将标签格式保存于另一个路径。

Image 档案夹与".fmt" 文件

| le_data ▶ | format_label > |          | ▼ ◆            | at_label         | Q |
|-----------|----------------|----------|----------------|------------------|---|
| 夹         |                |          |                | •                | 0 |
|           |                | 2        |                | 2                |   |
|           | 116            |          |                |                  |   |
|           | Image          | EAN8.fmt | EAN13.fmt      | label.fmt        |   |
| .0 ≡      |                |          |                |                  |   |
|           |                |          |                |                  |   |
|           |                |          |                |                  |   |
| 1( *      |                |          |                |                  |   |
| 文件名(N):   |                |          | - Printer Form | nat Files(*.fmt) | - |

当成功保存标签格式时,会有两个文档被生成: 1..fmt 文件 – 此文件包含标签格式信息。 2.Image 档案夹 – 此档案夹包含了标签格式所 用到的图片。

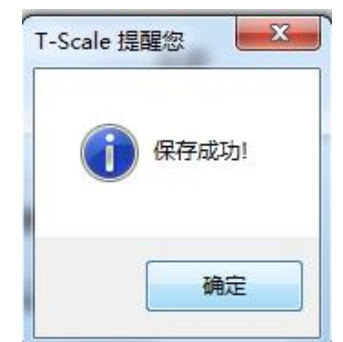

\*注: 建议使用者将所有标签格式储存于同一路径

中,这样

可以帮助文件管理。并且需要保证 Image 档案夹需要与相对应的.fmt 文件存在于同一个目录中。

5.8.15 打印格式参数设置

点击标签设计编辑界面上的 Z 按钮, 界面 显示如图

可在此界面更改标签名称、文件名,设置 默认标签文件,也可根据列名查找对应标 签。

| Home       |    | No. M. C. LA |                    | •   i== == IU           |      |                 |
|------------|----|--------------|--------------------|-------------------------|------|-----------------|
|            | 浅样 | 标签编号         | 标签名称               | 文件名                     | 默认标签 | 列名              |
| 净重         |    | 1            | 11111              | 11111,fmt               |      | 内容              |
| /#里        |    | 3            | Client2017, 10, 11 | Client2017, 10, 11, fmt |      | <b>Q</b> 3      |
| ₽ <b>±</b> |    | 4            | price2017, 10, 11  | price2017, 10, 11, fmt  | 21   | <u>全选</u><br>全不 |
| 备注<br>id1备 | E  | 5            | weight2017         | weight2017,fmt          | V    | 反选              |
| ·          |    |              |                    |                         |      | + i             |
|            |    |              |                    |                         |      | × f             |

#### T-Touch Central (TTC)后台软件操作手册

5.8.16 打印格式传送

在传送前,在你的电脑上进行标签格式保存。确保要下传的秤与你的 Windows 系统存在于同一个网域。

点击 🗣 键,选择需要更新打印格式的秤,

点击 下发

| 17<br>22 | 编辑 :    | E具 帮助<br>🖻 🔼 🖗 | り 标签       | 1        | 4          |           |             |   |                    |           |
|----------|---------|----------------|------------|----------|------------|-----------|-------------|---|--------------------|-----------|
| 篮棋       | 板 50X40 |                | 标签名和       | weight20 | 017.fmt 条砗 | 94kst 📙 📑 | 17 💷 🌲      |   |                    |           |
| Н        | iome    |                |            |          |            |           |             |   | Line1              |           |
| •        |         | -              |            |          |            |           |             |   | 24 🖾               |           |
|          | ſ       |                | nin -      | _        |            | -         |             | × | 日 右局<br>田 Location | 12, 144   |
|          | 治折      |                |            | -        |            |           |             |   | 田大小                | 376, 2    |
|          | 79 1    | 选择利            | F          |          |            |           |             |   | Locked             | False     |
| •        | 净重      | 称型号            |            | Industna | i.         |           |             |   | 日外現                | Inclusion |
|          |         | 通讯方式           |            | ТСР/ІР   |            |           | (►) Я       | 始 | 利用                 | 2         |
|          | 单重      | 至透             | 全小         | 176      | 反选         |           |             |   | 気型 日 行力            | DashDot   |
| •        | 单重      | 14世            | 编辑         | 删除       |            |           |             |   | 制表順序               | 17        |
| •        | 备注      |                | 12         | 面        | 6          | 17        | 10.5.51.204 |   |                    |           |
| •        | id1备2   | -              | Real Press |          |            |           |             |   |                    |           |
| *        |         |                | /          |          | <u>.</u>   | 1457      | 10,5,51,102 |   |                    |           |
|          |         | 10             | 1          | Ŵ        | 10         | E7        | 10,5,51,78  |   |                    |           |
|          |         |                | P = 2      | atta     | 11         |           | 10.5.51.000 |   |                    |           |

| 选择秤                        |             |                                |                |
|----------------------------|-------------|--------------------------------|----------------|
| \$2型号<br>通讯方式<br><u>≥选</u> | <u>全不</u> : | Industnal<br>TCP/IP<br>选 反选    | ● 开始           |
| 选择                         | 编辑          | T-Touch Central 提醒您            | Р地址            |
|                            |             | 11   E7   10.5.51.233   同步成功 ! | 10, 5, 51, 169 |
|                            |             |                                | 10,5,51,214    |
|                            |             |                                | 10,5,51,204    |
| I/1 data-1                 | 31521643    | 538834245.zip:文件处理进度 100.00%   | 10, 5, 51, 102 |

传送成功后,屏幕显示文件同步成功

文件下发成功后,返回到秤上,进入打印格式设置查看是否下发成功, 在打印前请进入打印格式选择需要的打印格式,进入参数设置>通讯>COM0,选择机种对 应的打印机类型

#### 5.9 总计设计

总计设计可点击主界面中的

et igit

图标打开界面,此功能可以让用户自行设计总

计设计格式并下发打印格式到秤上。具体操作步骤参考 5.7 标签设计

#### 5.10 收据设计

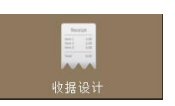

收据设计可点击主界面中的

图标打开界面,或者从工具栏中,选择"高级设置"->"收据设计"打开界面,此功能可以让用户自行设计收据格式并下发打印格式到秤上。

| 👫 R 1.0(Beta)                       |                  |
|-------------------------------------|------------------|
| 文件 编辑 工具 帮助 收据                      |                  |
| ED 😂 🖬 🗇   ≵ Pa 🐮   0   🗣   + → ↑ ↓ |                  |
| 收据名称 条码格式                           |                  |
| Home                                | Home -           |
|                                     | ST 24 S          |
| Α                                   | 日有局              |
| A                                   | El Size 387, 448 |
|                                     | □ 设计             |
|                                     | Locked False     |
|                                     | DoubleBuff True  |
| a                                   |                  |
|                                     | 布局               |

5.10.1 按钮介绍

| о 4/(нш) |                                         |
|----------|-----------------------------------------|
| 图标       | 描述                                      |
|          | 分页符按钮, <b>收据设计界面必须插入此分页符,否则下发到秤上不显示</b> |
| Α        | 文本变量编辑按钮,可以输入需要的文字                      |
| (x)      | 所有产品信息等变量按钮                             |
| -        | 产品信息条码按钮                                |

R 1.0(B

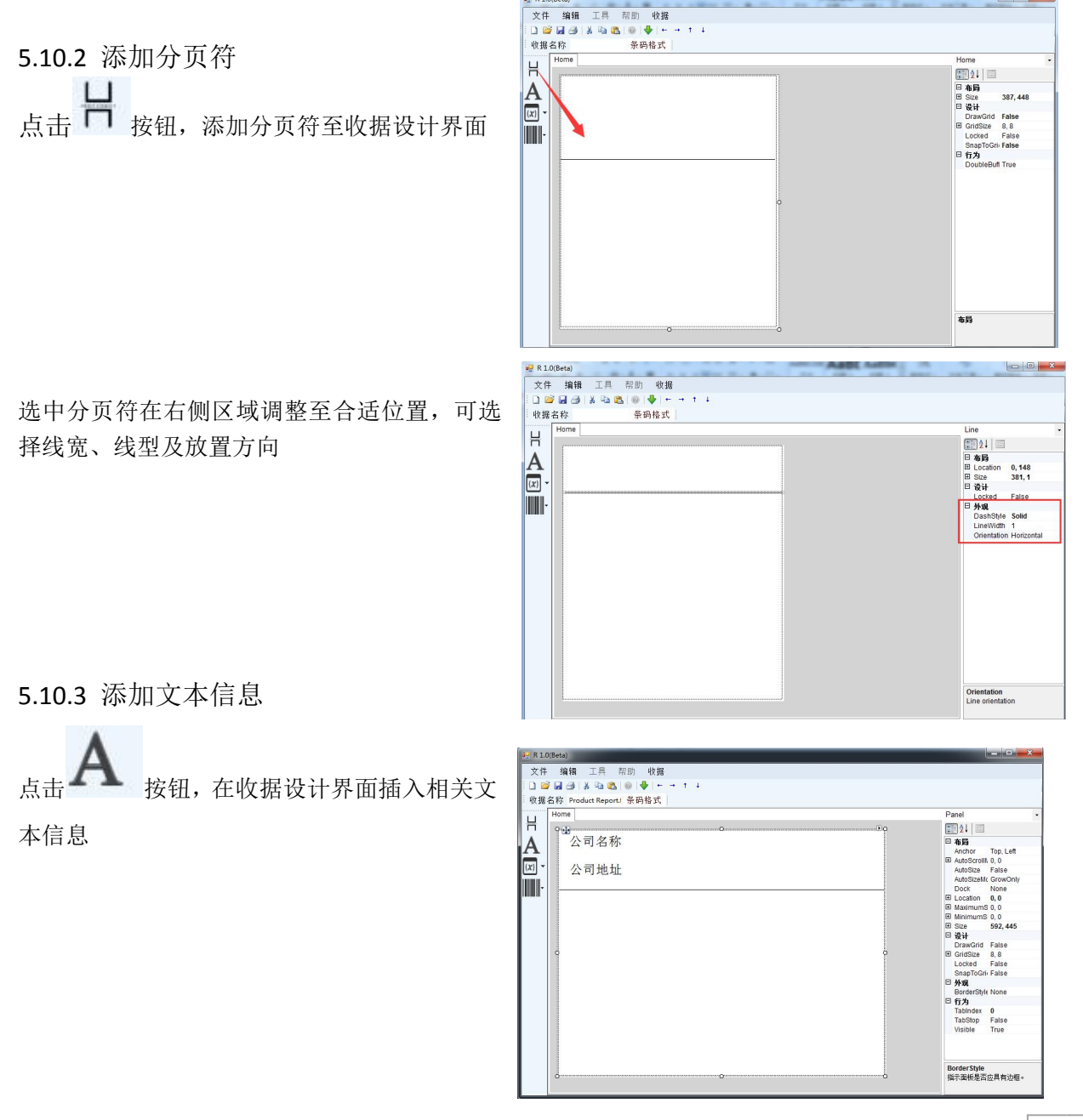

选中文本信息,在右侧一栏可调整目标相关参数,可设置显示的字体、大小、对齐方式等

|                      | 文件 编辑 正月 石町 牧器<br>● 2 1 2 2 2 2 2 2 2 2 2 2 2 2 2 2 2 2 2                                                                                                    |
|----------------------|----------------------------------------------------------------------------------------------------|
| 5.10.4 添加变量信息        |                                                                                                    |
|                      | ₩ R10(beta)                                                                                                    |
| (x)                  |                                                                                                    |
| 点击 按钮, 在收据设计界面插入所需要  | i 收損名称 i=HSUmit 亦均倍式<br>Home Home -                                                                                                    |
|                      | Company €                                                                                                    |
| 的产品、客户等相关对应变量信息      | Address<br>Report type Date Bidler Sign of Sign of Sign                                                                                                    |
|                      | List NO. Product Tare Net Gross Client<br>Product_code<br>Product_descrip<br>Limit_high<br>Limit_low<br>Report Dale Time                                                                                                    |
|                      | e R10/Beta)                                                                                                    |
| 洗中变量信息,在右侧一栏可调整日标相关参 | 文件 34411 二共 前印 收留<br>  □ 26 日                                                                                                    |
|                      | 收据名称 E-R9.fmt 条码格式<br>Home TextBox 、                                                                                                    |
| 数,可设直显示的子体、大小、对齐万式等  | A Company o<br>Address<br>Report type<br>N. No Product<br>Tare Net Gross Client<br>Definition<br>Report type<br>Report type |
|                      | Text Company<br>日方为                                                                                                    |
|                      | List NO. Product Tare Net Gross Client Landon 9 Product code Product descrip Limit_ligh Limit_low Report Date Time Client, Report Date Time                                                                                                    |
|                      | Total Count: Total count Pcs Total Weight: Total weight We                                                                                                    |
|                      | 4 F9                                                                                                    |
| 5.10.5 添加条码信息        | NU                                                                                                    |

点击拆钮,在收据设计界面插入条码 条码信息具体操作设置参考 5.8.4 添加条码

5.10.6 保存收据格式

点击保存按钮,此时需输入格式文件名称

保存(S) 保存文件 点击

| .H 44744 ⊥A 75<br>22 23 23 1 X 15 23 1 | 80                                      |                            |                  |            |          |
|----------------------------------------|-----------------------------------------|----------------------------|------------------|------------|----------|
| 据名称 E-R9.fmt                           | 条码格式                                    |                            |                  |            |          |
| Home                                   |                                         |                            |                  | TextBo     | x        |
|                                        | 8 另存为                                   |                            |                  |            | ×        |
| Company                                | 🕥 o 📕 « Format                          | ▶ checkWeighting ▶ Receipt | ▼ 4 / 提震 Receip  | ıt         | A 15     |
| Report type                            | 组织 ▼ 新建文件夹                              |                            |                  | 8≡ -       | 0        |
| S.No Pro                               | ■ 開片 ^                                  | <b>东</b> 称                 | 修改日期             | 総形         | / ilse   |
|                                        | 2 文档                                    | D. L. B. M. L.             |                  |            | ompany   |
|                                        |                                         | dajie-CN.fmt               | 2017/10/11 星期    | FMT文件      |          |
| List NO. Pro                           |                                         | E-R8.fmt                   | 2017/10/11 座明    | FMT X14    |          |
| Pro                                    | 1 11 11 11 11 11 11 11 11 11 11 11 11 1 | E-R9.tmt                   | 2017/10/11 星期    | HMT X17    |          |
| Pro                                    | N THE TANK (C)                          | E-RIS.mt                   | 2017/10/11 生料    | FWIT X1F   | = enter  |
| Lim                                    |                                         | Product Report Int         | 2017/10/11 編網    | FMT 2/1F   |          |
| Lim                                    | □ 4项组Ⅱ (U:) -                           | receipt_2 2017.10.11.mt    | 2017/10/11 坐附    | FINIT X74  | bld      |
| Des                                    | 🕞 本地磁量 (E:)                             | receipt_unit weight.tmt    | 2017/10/11 坐明    | FINIT X1+  | proparty |
| (Ke)                                   | 🕞 本地磁盘 (F:)                             | Cividane fue               | 2017/10/11 纽利    | FMT X1F    |          |
|                                        | KINGSTON (G                             | Tetell for                 | 2017/10/11 98,95 | FINIT X1+  | -        |
| and the second                         | △ WPS云文档 +                              | < [                        | 2017/10/11 2684  | Print Vick | P.       |
| Total Count                            | 文件名(N): E-R9                            | l.fmt                      |                  |            | -        |
|                                        | 保存供型①: Print                            | er Format Files(*.fmt)     |                  |            | •        |
|                                        | 0                                       |                            | (2)25(S)         | Rotal      |          |

保存方式与大部分 Windows 软件的保存方式相同: 1."文件"->"保存"或按下 ☑,如果是第一次保存,系统会提示存取路径选项, 后台>label 如果已经格式已经保存过,则会自动保存在之前保存的路径。

2. "文件-> "另存为"可让使用者重新将标签格式保存于另一个路径。 Image 档案夹与 ".fmt" 文件

当成功保存标签格式时,会有两个文档被生成: 1..fmt 文件 – 此文件包含标签格式信息。 2.Image 档案夹 – 此档案夹包含了标签格式所 用到的图片。

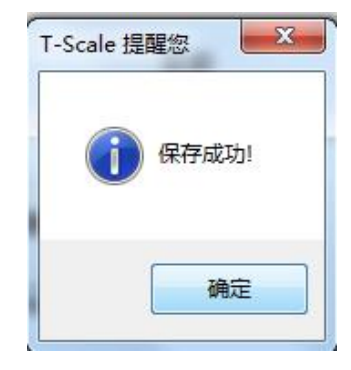

5.10.7 下发收据格式

点击 ♥ 按钮,下发收据格式到目标秤上, 选中目标秤,点击 ● **开始** 按钮进行传输 界面提示同步成功

| 又件  | 3編48 上共 第8                          | 月 収据                     |           |                                |                |     |             |              |                    |
|-----|-------------------------------------|--------------------------|-----------|--------------------------------|----------------|-----|-------------|--------------|--------------------|
| 收报名 | 和 🗇 👩 🗐 🐻 🧐<br>称 receipt 2 2017.1 务 |                          |           |                                |                |     |             | <u> </u>     |                    |
| +   | lome                                | 选择和                      | F         |                                |                |     |             | de           | •                  |
| 1   | 产品名称                                | 称型号<br>通讯方式<br><u>全选</u> | <u>全不</u> | Industna<br>TCP/IP<br><u>选</u> | u<br><u>反选</u> |     | ▶ 开始        | ation        | 0, 0<br>150, 50    |
| ĨI- | 生产厂家                                | 选择                       | 编辑        | 刪除                             | 秤号             | 秤名  | IP地址        | fied<br>文本   | False 200123401234 |
|     | 公司地址                                |                          |           | m                              | 6              | 17  | 10,5,51,204 | - <b>顺</b> 序 | 1                  |
|     | 联系电话                                | E                        | 1         | Ŵ                              | 7              | NS7 | 10,5,51,102 | 格式           | 20PPPPPGGGGG       |
|     | 生产日期                                | E                        |           | Ŵ                              | 10             | E7  | 10,5,51,78  | =            |                    |
|     | 保质期                                 | V                        | 1         | Î                              | 11             | E7  | 10.5.51,233 |              |                    |
|     | 净含量<br>                             |                          | 2348      |                                |                |     |             | -            |                    |

注意:以上物件都可以所有物件都可以被 删除,剪切,复制,粘贴,可在键盘上按 对应的快捷键

- 1. 删除: Ctrl + Del
- 2. 剪切: Ctrl + X
- 3. 复制: Ctrl + C
- 4. 粘贴: Ctrl + V

也可以过右键选中的物件来进行以上操

作。 ← → ↑ ↓ 可对目标对象进行向左移动,向右移动,向上移动,向下移动

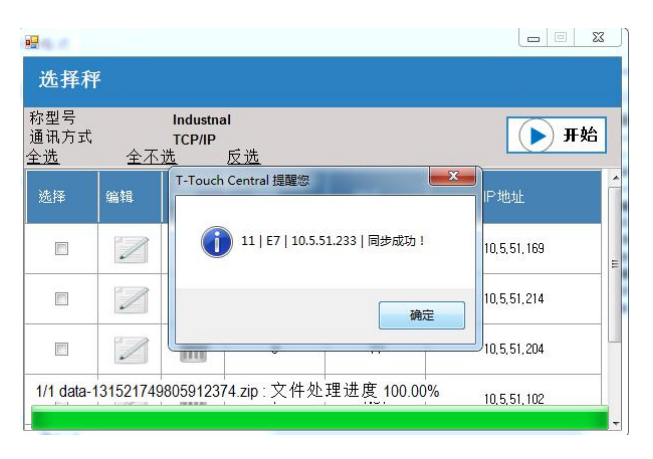

#### 5.11 报表设计

报表设计可点击主界面中的

栏中,选择"高级设置" -> "报表设计" 打开界面,此功能可以让用户自行设计报 表格式并下发打印格式到秤上。 具体操作步骤参考 5.9 收据设计

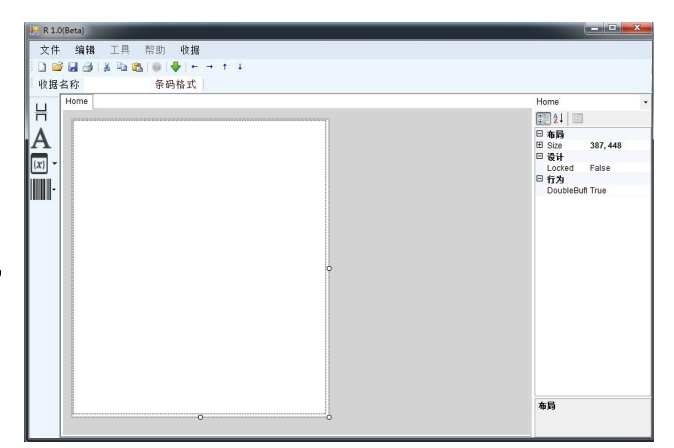

#### 5.12 报表管理

报表管理可点击主界面中的

图标打开界面,或者从工具栏中,选择"销 售管理" -> "报表管理" 打开界面。报表分为日报表、月报表、产品报表、客户报 表、ID 分组报表、操作员报表,均可从秤上接收到后台

报表管理

5.12.1 接收报表

点击 🚔 🛛 <sub>接收</sub> 按钮,从跳出的窗口选择

此时可在此界面查看各分类报表

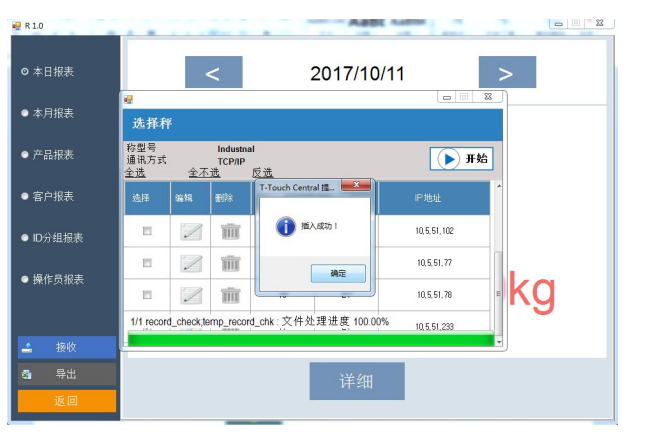

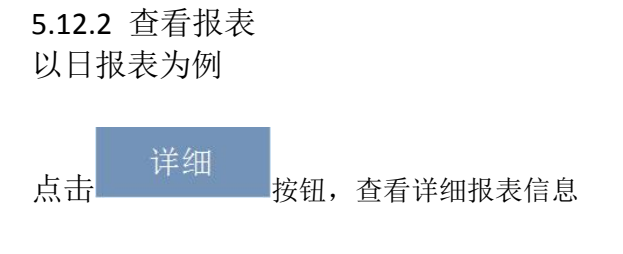

| 🦞 R 1.0  |    |              |
|----------|----|--------------|
| ◎ 本日报表   | <  | 2017/10/11 > |
| ● 本月报表   |    |              |
| ● 产品报表   | 总数 | 总重           |
| ● 客户报表   |    |              |
| ● ID分组报表 |    |              |
| ● 操作员报表  | 2  | 1 780kg      |
|          | 2  | 1.7 OOKg     |
|          |    |              |
|          |    | 详细           |
| 返回       |    |              |
|          |    |              |

| 🛃 R 1.0     |    |      |           |       |    |
|-------------|----|------|-----------|-------|----|
| o + 0 + 0 # |    |      | 2017/10/1 | 1     |    |
| → □ itch    | 序号 | 产品   | 重量(kg)↑   | 结果    | 数量 |
| ● 本月报表      | 1  | ADSF | 0,890     | 0     | 20 |
| ● 产品报表      | 2  | 亚克力板 | 0,890     | 0     | 16 |
| ● 客户报表      |    |      |           |       |    |
| ● ID分组报表    |    |      |           |       |    |
| ● 操作员报表     |    |      |           |       |    |
|             |    |      |           |       |    |
| 🚄 接收        |    |      |           |       |    |
| a) 导出       |    |      | វា        | 「印 导出 | 返回 |
| 返回          |    |      |           |       |    |

| 打印 | 将此页面的报表信息打印出来               |
|----|-----------------------------|
| 导出 | 将此页面的报表信息导出到电脑,以 excel 文档存储 |
| 返回 | 返回到报表主界面                    |

#### 5.12.3 各类报表

🖶 R 1.0

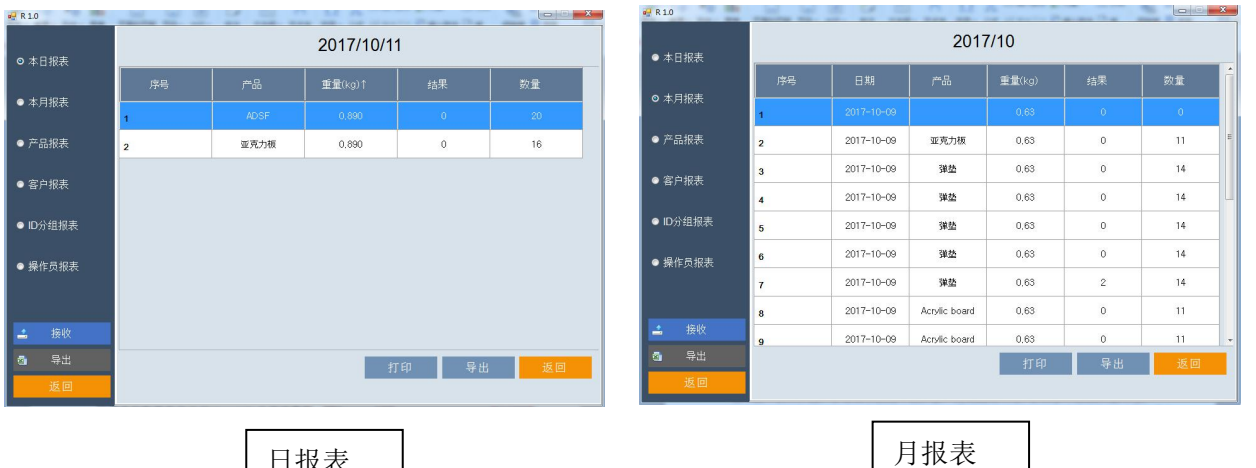

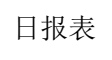

产品报表

产品报表

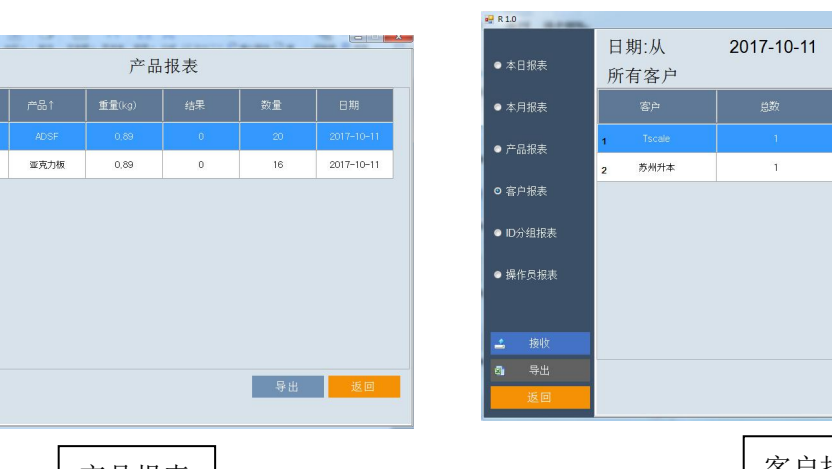

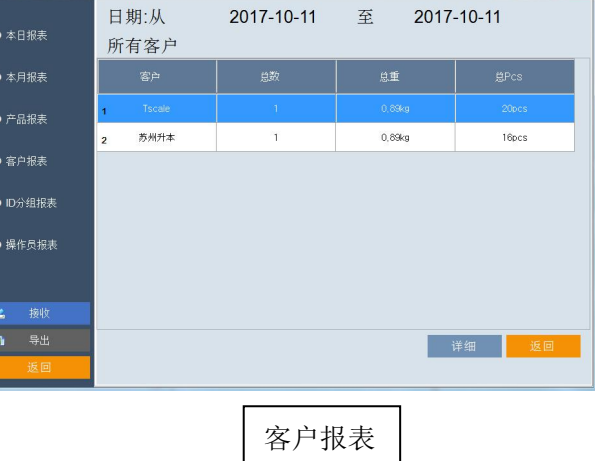

#### 5.13 数据下发

数据下发可点击主界面上

₩₩Т\* 图标打开或者从工具栏中选择"数据管理">"数

据下发"打开界面,屏幕显示数据下发界面,此功能允许用户执行多种数据类型传输。

选择目标数据类型点击<sup>I</sup>PC->Scale</sub>开始传输数据

| 选择秤                         |                                  |            |
|-----------------------------|----------------------------------|------------|
| 称型号<br>通讯方式<br><u>全选 全2</u> | P Series<br>TCP/IP<br>不进 反诜      | ▶ 开始       |
| 选择 编辑                       | T-Scale 提醒您                      | IP地址       |
|                             | 1   P10   10.5.51.87   同步成功!     | 10,5,51,87 |
|                             | 确定                               |            |
| 1/1 data-1313101            | 15970579056.zip : 文件处理进度 100.00% |            |

#### 5.14 TTC 设置

用户可在 TTC 设置中选择秤的类型,可以切换语言,管理用户信息,更改密码和系统设置

#### 5.14.1 选择秤

用户可以在 TTC 后台软件中管理相应的秤或设备。

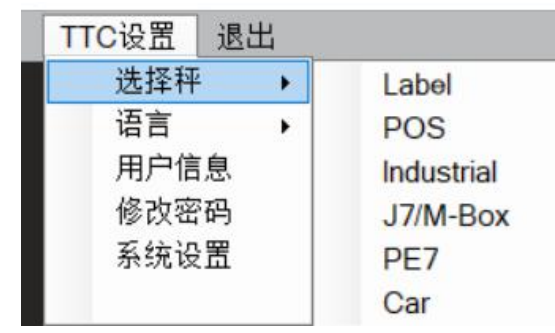

Label: SW15 条码秤 POS: SW12 收银秤 Industrial: SW40 工业秤 J7/M-Box: J 系列/ M-Box 应用 PE7: SW15 条码秤 Car: 50 卡车磅秤

#### 5.14.2 语言

用户可根据实际需要选择对应的语言

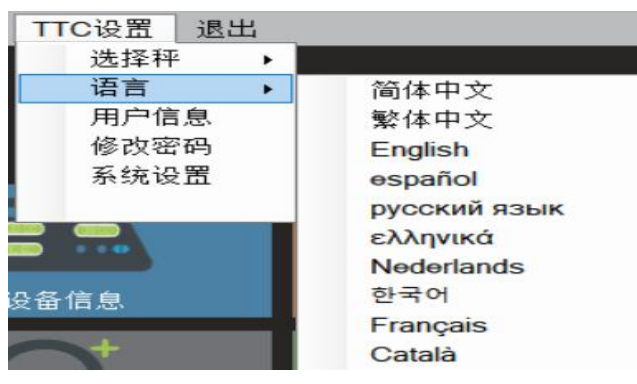

- 目前支持
- 简体中文
- 繁体中文
- 英文
- 西班牙文
- 俄罗斯语
- 希腊文
- 荷兰语
- 韩文
- 法兰西语
- 加拿大语

5.14.3 用户信息 (TTC 后台软件)

用户信息从工具栏中选择"TTC设置">"用户信息"打开界面。用来设置TTC后台软件中的用户账号信息

| TTC settings Help Exit |    | 用户(       | 官息 |    |              |       |        |      |         |           |   |
|------------------------|----|-----------|----|----|--------------|-------|--------|------|---------|-----------|---|
| Select Scale +         | 月全 | 月户名<br>:选 | 全/ | 下选 | 反选           |       | Q 按索 🕂 | 添加 🗙 | 删除 🔘 Te | achnician |   |
| Language               |    | <b>新</b>  | 编辑 | 删除 | 图片           | 用户名   | 权限     | 权限说明 | 姓名      | 电子邮件      | 电 |
| User information       |    |           | 1  | Î  | $\mathbb{R}$ | user  | 3      | 普通用户 |         |           |   |
| Change Password        | 4  |           | 1  | Ŵ  | 8            | admin | 2      | 管理员  |         |           |   |
| System settings        |    |           | 1  | Î  | 8            | tech  | E      | 技术员  |         |           |   |

#### TTC 用户类型

a) 技术人员:TTC 软件的超级用户。只能有一名技术员账户。 技术人员可以访问 TTC 后台软件所有功能,还可以在 T-Touch 秤上设置技术员密码。

b)管理员:管理员可以管理 TTC 上的帐户。这些帐户无法更改秤上的技术员密码。与技术员相比,管理员可能对 TTC 部分功能的访问受限。

c)操作员:普通用户。 这些用户无法访问 TTC 功能性设置,他们的帐户将由技术人员 或管理员管理。

#### 5.14.3.1 添加用户信息

点击 **♀** Add 键,输入用户名称和密码等信息 点击保存键保存信息

| 用户名  |   | 密码  |      |
|------|---|-----|------|
| user | * | *** |      |
| 权限   |   | 姓名  |      |
| 普通用户 | • |     |      |
| 电子邮件 |   | 电话  |      |
|      |   |     |      |
| 地址   |   |     |      |
|      |   |     | 上传图片 |

5.14.3.2 删除用户信息

勾选对应的秤

| 用户名<br>è诜 | 全? | 不诜 | 反诜 |       | Q 搜索 🕂      | 添加 💢           | 删除 | Technician |    |
|-----------|----|----|----|-------|-------------|----------------|----|------------|----|
| 选择        | 编辑 | 删除 | 图片 | 用户名   | 权限          | 权限说明           | 姓名 | 电子邮件       | 电波 |
| V         | 1  | Î  | 8  | user  | 3           | 普通用户           |    |            |    |
|           | 1  |    | 8  | admin | T-Scale 提醒您 | <del>الع</del> |    |            |    |
|           | 1  | Î  | 8  | tech  | 2 您确定要删除吗?  | 汤              |    |            |    |

| 点击 | ×   | 删除 | 键删除信息, |
|----|-----|----|--------|
| 点击 | "是" | 删除 |        |

#### 5.14.3.3 技术设置

| 此诜项可设置 SW40 软件 | +应用中的技术员密  |                                                    |            |
|----------------|------------|----------------------------------------------------|------------|
| 码和删除秤上所有数据     |            | User information                                   |            |
|                |            | Username                                           | - • ×      |
| Technician     |            | Select Edit Delete Im 1 Change Technician Password | Phone      |
| 点击 铤 G         | 建, 窗口提示如图: |                                                    | Yes        |
|                |            |                                                    |            |
|                |            | 🗆 📨 🏛 🏅 2 Clear ALL Data                           | Yes 📲 Exit |
|                |            |                                                    |            |

更改技术员密码:通过 TTC 后台软件可以更改 40 前台软件进入技术设置的密码, 默认密码为 000000

#### 下发密码到秤上

a) 确保目标秤与电脑在同一网络中

| Change | e Technician | Password |  |
|--------|--------------|----------|--|
|        |              |          |  |

b)输入密码点击 Yes 键, 会跳出秤的列表

c) 勾选目标秤,点击 ( )开始 键,下发密码到 秤上。

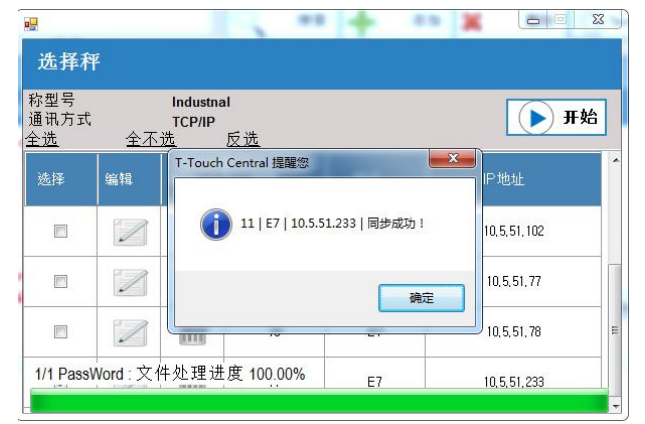

#### 清除所有数据: 可通过后台软件删除秤上所有数据

\*注意:一旦删除数据,将不能恢复,请谨慎操作。

- a) 确保目标秤与电脑在同一网络中
- Yes 键, 会跳出秤的列表. b) 点击
- c) 勾选目标秤,点击 ( )开始 键,会把秤上 的数据都清除。

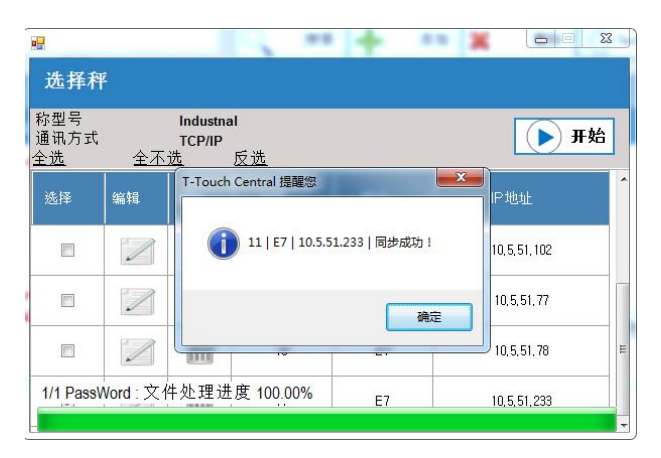

5.14.3.4 修改密码

修改密码从工具栏中选择"TTC设置">"修改密码"打开界面。用来修改技术员的登 录密码 跳出修改密码窗口 默认用户名: tech 默认旧密码: tech 输入新密码及再次输入新密码确认, 保存

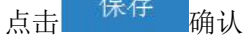

| T-Sca | <b> e</b><br>合衡 |    |    |
|-------|-----------------|----|----|
| ID    | tech            |    |    |
| 旧密码   | ****            |    |    |
| 新密码   | *****           |    |    |
| 确认密码  | *****           |    |    |
|       |                 | 保存 | 退出 |

5.14.3.5 系统设置

系统设置从工具栏中选择"TTC设置">"系统设置"打开界面。用来设置后台软件的操作设置

点击"系统设置"选项进行设置后台软 件操作,弹出设置窗口

1) 系统登录需要密码验证:可设置 保存用户的登录信息。勾选此选项, 待下次登录后台软件时,登录时需要 输入密码;若不勾选,待下次登录后 台软件时,登录时不需要输入密码直 接登录

2) 下载/上传时删除原数据:可设置 下载/上传新数据时删除旧数据

| 2<br>X<br>TA                                          | <b>U</b> - |     |
|-------------------------------------------------------|------------|-----|
| <ul> <li>■系统登录需要密码验证</li> <li>■下载/上传时删除原载据</li> </ul> |            |     |
| ■ 启用Web服务                                             |            |     |
|                                                       |            |     |
|                                                       | 保存         | ■退出 |